## HOOK-sarja LOWRANCE Käyttöohje SUOMI 000 LOWRANCE LOWRAN LOWBANC LOWRANCI

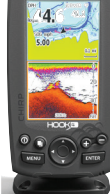

HOOK-4

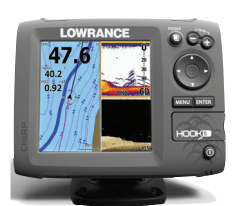

HOOK-5

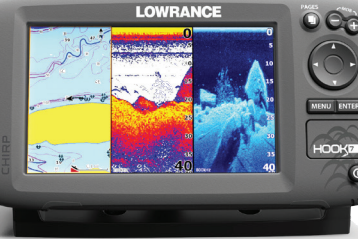

HOOK-7

HOOK-9

lowrance.com

#### Copyright © 2015 Navico Kaikki oikeudet pidätetään.

Lowrance® ja Navico® ovat Navicon rekisteröityjä tavaramerkkejä.

Fishing Hot Spots® on Fishing Hot Spots Inc.:n rekisteröity tavaramerkki.

Navionics® on Navionics, Inc.:n rekisteröity tavaramerkki.

#### Navico voi milloin tahansa katsoa tarpeelliseksi tehdä muutoksia käytäntöihin, toimintaohjeisiin ja erikoistarjouksiin tai lopettaa ne kokonaan. Pidätämme oikeuden toimia näin ilman erillistä ilmoitusta. Kaikkia ominaisuuksia ja teknisiä tietoja voidaan muuttaa ilman erillistä ilmoitusta.

#### Vaatimustenmukaisuustiedot

#### Lowrance HOOK-4, HOOK-5, HOOK-7 ja HOOK-9

- ovat FCC-säännöstön osan 15.103 teknisten standardien mukaiset
- ovat RTTE-direktiivin 1999/5/EY CE-vaatimusten mukaiset
- ovat radioliikenteen (sähkömagneettisen yhteensopivuuden) standardin (2008) mukaisen tason 2 laitteiden vaatimusten mukaiset.

Lisätietoja on Internetissä osoitteessa www.lowrance.com.

#### Varoitus

Käyttäjää varoitetaan, että muutokset tai muokkaukset, joita vaatimustenmukaisuudesta vastaava osapuoli ei ole nimenomaisesti hyväksynyt, voivat mitätöidä käyttäjän oikeuden käyttää laitetta. Tämä laite on testattu ja todettu luokan B digitaalisen laitteen rajojen mukaiseksi FCC-säännöstön osan 15 mukaan. Näiden rajojen tarkoituksena on varmistaa kohtuullinen suoja haitallisia häiriöitä vastaan, kun laite on asuinympäristöön asennettuna. Tämä laite tuottaa, käyttää ja saattaa säteillä radiotaajuusenergiaa. Jos sitä ei asenneta ja käytetä ohjeiden mukaisesti, se saattaa aiheuttaa haitallista häiriötä radioliikenteelle. Tietyn laiteasennuksen häiriöttömyyttä ei voi kuitenkaan taata. Jos tämä laite aiheuttaa haitallista häiriötä radio- tai televisiovastaanottoon, joka voidaan havaita kytkemällä ja katkaisemalla laitteen virta, käyttäjää kehotetaan korjaamaan häiriö jollakin tai useilla seuraavista tavoista:

- · vastaanottoantennin suuntaaminen uudelleen tai sen paikan vaihtaminen
- laitteen ja vastaanottimen välisen etäisyyden lisääminen
- laitteen ja vastaanottimen kytkeminen eri virtapiireihin
- neuvon kysyminen jälleenmyyjältä tai kokeneelta tekniseltä asiantuntijalta.

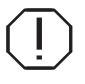

**VAROITUS:** Kun GPS-laitetta käytetään ajoneuvossa, ajoneuvon kuljettaja on ainoana vastuussa ajoneuvon turvallisesta kuljettamisesta. Ajoneuvon kuljettajan on tarkkailtava jatkuvasti asiaankuuluvia ajo- tai veneilyolosuhteita. Jos GPS-laitteella varustetun ajoneuvon käyttäjä ei ajoneuvon liikkuessa kiinnitä koko huomiotaan ajo-olosuhteisiin ja ajoneuvon käyttöön, seurauksena voi olla onnettomuus tai törmäys, joka voi aiheuttaa omaisuusvahinkoja, henkilövammoja tai kuoleman.

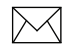

**HUOMAUTUS:** Tämä ohje koskee HOOK-4-, HOOK-5-, HOOK-7- ja HOOK-9-laitteita. Tämän vuoksi oman laitteesi valikot ja valintaikkunat voivat poiketa tässä ohjeessa kuvatuista.

## Sisällys

| Johdanto                                          | 6  |
|---------------------------------------------------|----|
| Laitteen hallintanäppäimet                        | 6  |
| Käytön aloittaminen                               | 6  |
| microSD-muistikorttien asettaminen<br>paikoilleen | 7  |
| Perustoiminnot                                    | 8  |
| Ohjattu asetusten määritystoiminto                | 8  |
| Sivut                                             | 8  |
| Sivujen valitseminen                              | 8  |
| Sivuvalikot                                       | 8  |
| Valikkojen käyttäminen                            | 10 |
| Valintaikkunat                                    | 10 |
| Tekstin syöttäminen                               | 11 |
| Kalastustila                                      | 11 |
| Kohdistin                                         | 12 |

| Kohdistimen sijaintiin siirtyminen | 12 |
|------------------------------------|----|
| Kehittynyt käyttö                  | 13 |
| Valmiustila                        | 13 |
| Palauta oletusasetukset            | 13 |
| Sivut                              | 14 |
| Ohjaussivu                         | 14 |
| Kaikuluotainsivu                   | 14 |
| Downscan-alasluotaussivu           | 15 |
| Karttasivu                         | 15 |
| Yhdistelmäsivut                    | 16 |
| Tietokerros                        | 17 |
| Kaikuluotaintoiminnot              | 18 |
| CHIRP                              | 18 |
| Historiatiedot                     | 19 |
|                                    |    |

Sisällys | HOOK-sarja

| Kaikuluotainvalikko                              | 19 |
|--------------------------------------------------|----|
| Kaikuluotainasetukset                            | 23 |
| Downscan-alasluotauksen määritys-<br>vaihtoehdot | 24 |
| Kaikuluotainasetukset                            | 25 |
| Asennus                                          | 27 |
| DownScan-alasluotaus                             | 28 |
| Historiatiedot                                   | 28 |
| DownScan-alasluotausvalikko                      | 28 |
| Signaalin lähetysnopeus                          | 30 |
| Downscan-alasluotauksen määritys-<br>vaihtoehdot | 30 |
| Karttatoiminnot                                  | 33 |
| Karttavalikko                                    | 33 |
| Reittipisteet, Reitit, Jäljet                    | 34 |
| Reittinäyttö                                     | 35 |

| Jälkinäyttö                       | 39 |
|-----------------------------------|----|
| Suuntaus                          | 41 |
| Kartta-asetukset                  | 42 |
| Navigointiasetukset               | 43 |
| AIS                               | 45 |
| AIS-asetusten määrittäminen       | 45 |
| Kohdesymbolit                     | 46 |
| AIS-kohdetietojen tarkasteleminen | 47 |
| Asetukset                         | 48 |
| Asetukset-valikko                 | 48 |
| Järjestelmä                       | 48 |
| Näyttökuvien tallentaminen        | 50 |
| Hälytykset                        | 50 |
| Tekniset tiedot                   | 52 |

## Johdanto

| Laitteen hallintanäppäimet                                                                                                    |                                                                                                    |  |
|----------------------------------------------------------------------------------------------------|----------------------------------------------------------------------------------------------------|--|
| 0                                                                                                    | VALO/VIRTA-NÄPPÄIN: taustavalon kirk-<br>kauden säätäminen ja virran kytkeminen/<br>sammuttaminen                                       |  |
|                                                                                                    | VALINTANÄPPÄIN: kohdistimen siirtäminen<br>ja valikkovaihtoehtojen valitseminen                                                         |  |
|                                                                                                    | PAGES (SIVUNÄPPÄIN): avattavan sivun valitseminen                                                                                       |  |
| MENU                                                                                                    | MENU-NÄPPÄIN: asetus- ja sivuvalikoiden sekä tilannekohtaisten valikoiden avaaminen                                                     |  |
| ENTER                                                                                                    | ENTER-NÄPPÄIN: valikkovalinnan vahvista-<br>minen ja kohdistimen sijaintipaikan tallentami-<br>nen reittipisteeksi                      |  |
|                                                                                                    | <b>MOB-NÄPPÄIN:</b> Mies yli laidan (Man Over-<br>board) -reittipisteen merkitseminen painamal-<br>la pitkään molempia zoomausnäppäimiä |  |
|                                                                                                    | ZOOMAUSNÄPPÄIMET: näkymän lähentäminen ja loitontaminen                                                                                 |  |
| microSD-muistikorttipaikka: aseta tyhjä microSD-muis-<br>tikortti korttipaikkaan näyttökuvien tallennusta varten tai<br>käytä merikortilla varustettua microSD-muistikorttia. |                                                                                                    |  |

| Käytön aloittaminen                            |                                                                                                    |
|------------------------------------------------|----------------------------------------------------------------------------------------------------|
| Virran<br>kytkeminen<br>tai sammut-<br>taminen | Kun haluat käynnistää tai<br>sammuttaa laitteen, paina <b>VALO</b> /<br><b>VIRTA</b> -näppäintä kolmen sekunnin<br>ajan.                                                                                                    |
| Mies yli<br>laidan<br>-reittipiste             | Merkitse Mies yli laidan -reittipiste<br>painamalla yhtä aikaa LÄHENNÄ-<br>ja LOITONNA-zoomausnäppäi-<br>miä. Järjestelmä luo aktiivisen reitin<br>kyseiseen reittipisteeseen automaat-<br>tisesti. Navigointi on keskeytettävä,<br>jotta toiminto saadaan lopetettua. |
| Tausta-<br>valon<br>säätäminen                 | Laitteessa on 10 erilaista<br>taustavalon tasoa. Muuta<br>taustavalon tasoa painamalla<br><b>VALO/VIRTA</b> -näppäintä.                                                                                                    |
| Äänen<br>vaimen-<br>taminen                    | Valitse järjestelmä-valikosta <b>Audio</b><br>ja paina <b>ENTER</b> -näppäintä. Päälle/<br>pois <i>Mykistä</i> .                                                                                                    |

### microSD-muistikorttien asettaminen paikoilleen

Liu'uta muistikorttia varovasti korttipaikkaan, kunnes se napsahtaa paikoilleen. Poista kortti painamalla sitä varovasti sisäänpäin, kunnes kuuluu napsahdus ja kortti irtoaa.

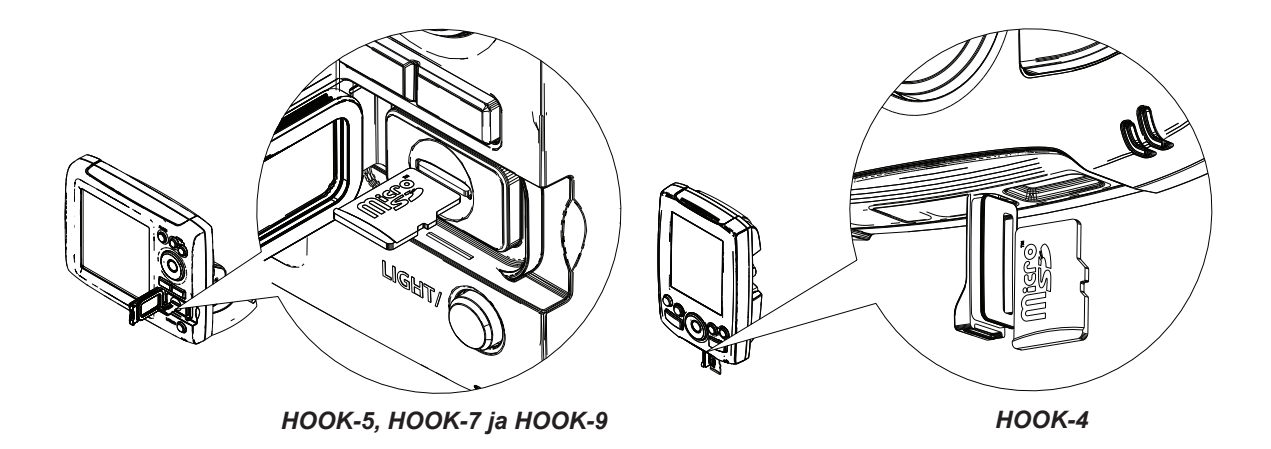

## Perustoiminnot

## Ohjattu asetusten määritystoiminto

Kun laite käynnistetään ensimmäisen kerran, näkyviin tulee Setup Wizard eli ohjattu asetusten määritystoiminto. Jos haluat valita asetukset itse, älä suorita ohjattua asetusten määritystoimintoa. Voit halutessasi käyttää ohjattua toimintoa myöhemmin palauttamalla laitteen oletusasetukset.

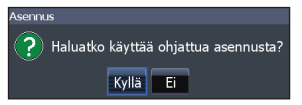

Sivut

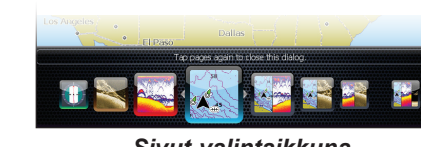

Sivut-valintaikkuna

**HUOMAUTUS:** käytettävissä olevat sivut vaihtelevat laitteen ja siihen liitetyn anturin mukaan.

## Sivujen valitseminen

Valitse sivu painamalla valintanäppäintä valittavan sivun suuntaan ja painamalla sitten **ENTER**-näppäintä.

## Sivuvalikot

Ohjaus-, Downscan-alasluotaus-, kaikuluotaus- ja karttasivuilla on sivukohtaisia valikoita, jotka ovat käytettävissä vain silloin, kun kyseinen sivu on avattuna.

MENU

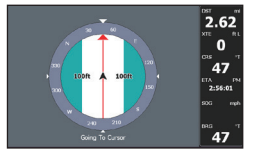

Ohjaussivu

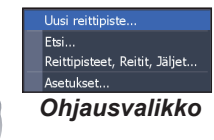

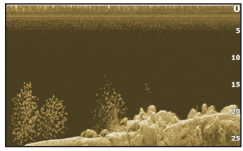

Downscanalasluotaussivu

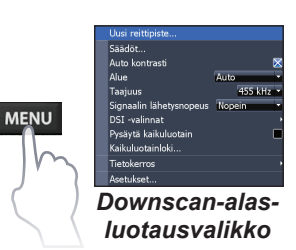

#### Yhdistelmäsivut

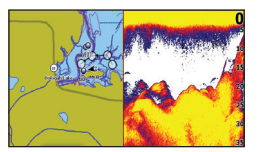

Kahteen ikkunaan jaettu sivu

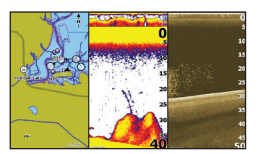

Kolmeen ikkunaan jaettu sivu

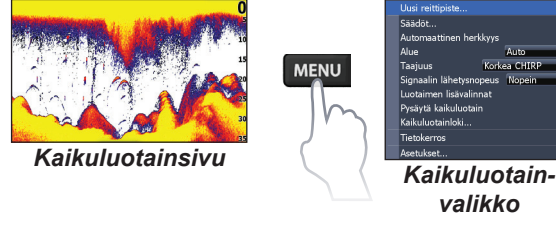

MENU

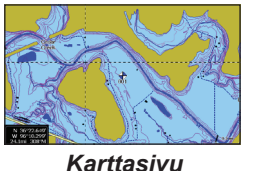

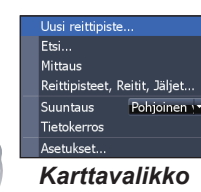

Pääset siirtymään yhdistelmäsivun ikkunasta toiseen painamalla **PAGES** kaksi kertaa. Saat näkyviin aktiivisen sivun valikon painamalla **MENU**-näppäintä. Aktiivinen ikkuna näkyy oranssilla kehystettynä.

#### Asetusvalikon avaaminen

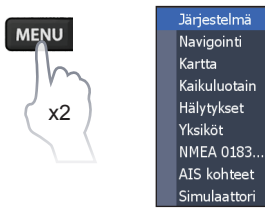

#### Valikon vaihtoehtojen valitseminen

Voit valita valikon vaihtoehtoja ja avata alivalikkoja valintanäppäimellä ja **ENTER**-näppäimellä. Korosta haluamasi vaihtoehto valintanäppäimellä ja paina sitten **ENTER**-näppäintä.

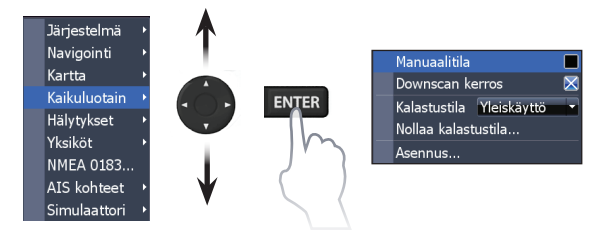

## Valikkojen käyttäminen

Asetusten määrittämisessä käytetään erilaisia valikoita, liukusäätimiä, avattavia luetteloja ja käytössä / ei käytössä -tilanvaihtotoimintoja.

#### Liukusäätimet

Valitse liukusäädin ja paina valintanäppäimen vasenta nuolta (arvo pienenee) tai oikeaa nuolta (arvo suurenee).

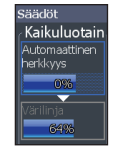

#### Käytössä / ei käytössä -tilanvaihto

Valitse valikosta toiminto, jonka haluat ottaa käyttöön tai poistaa käytöstä, ja paina **ENTER**-näppäintä.

#### Avattavat valikot

Avaa avattava valikko, siirry haluamasi vaihtoehdon kohdalle painamalla valintanäppäimen ylä- tai alanuolta ja paina **ENTER**-näppäintä.

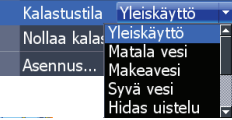

Kehittynyt käyttö 🛛 🕻 Palauta oletusasetukset...

Selaa tiedostoia...

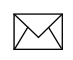

**HUOMAUTUS:** poistu valikoista painamalla **MENU**-näppäintä.

## Valintaikkunat

Valintaikkunat ovat ikkunoita, joihin käyttäjä lisää itse tietoa tai joissa ohjelma antaa tietoa käyttäjälle. Valintaikkunan sulkemisessa tai siinä olevien tietojen

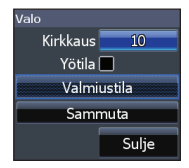

Perustoiminnot | HOOK-sarja

vahvistamisessa tai perumisessa voidaan käyttää eri tapoja sen mukaan, millaisesta tiedosta tai ikkunasta on kyse.

## Tekstin syöttäminen

Tietyt toiminnot vaativat tekstin kirjoittamista. Tällaisia toimintoja ovat esimerkiksi reittipisteen, reitin tai jäljen nimeäminen.

#### Syötä tekstiä seuraavasti:

- 1. Valitse haluamasi merkki valintanäppäimellä ja paina ENTER-näppäintä.
- 2. Muodosta sanat toistamalla vaihetta 1 kunkin merkin osalta.
- 3. Kun teksti on valmis, valitse *OK* ja paina **ENTER**-näppäintä.

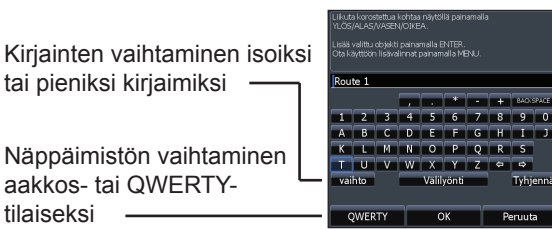

## Kalastustila

#### (vain perinteinen kaikuluotain)

Voit tehostaa laitteen suorituskykyä hyödyntämällä kalastustiloja, joissa on esiasetetut kaikuluotainasetukset erilaisia kalastusolosuhteita varten.

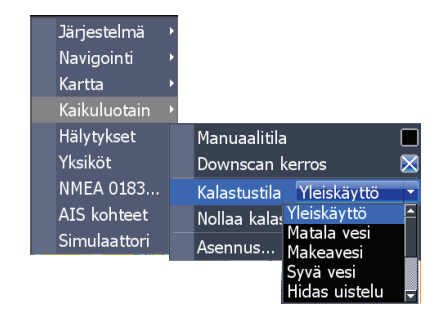

| Kalastustilavaihtoehdot |                          |                                      |
|-------------------------|--------------------------|--------------------------------------|
| Yleiskäyttö             | alle 300 m<br>(1 000 ft) | Rannikko                             |
| Matala vesi             | alle 18 m (60 ft)        | Matalikko, jossa<br>pohjakasveja     |
| Makeavesi               | alle 120 m<br>(400 ft)   | Sisävesillä tai lähellä<br>rannikkoa |
| Syvä vesi               | yli 300 m<br>(1 000 ft)  | Avomeri                              |
| Hidas uistelu           | alle 120 m<br>(400 ft)   | Sisävesillä tai<br>rannikolla        |
| Nopea<br>uistelu        | alle 120 m<br>(400 ft)   | Sisävesillä tai<br>rannikolla        |
| Kirkas vesi             | alle 120 m<br>(400 ft)   | Sisävesillä tai<br>rannikolla        |
| Murtovesi               | alle 120 m<br>(400 ft)   | Murtovesi                            |
| Jää                     | alle 120 m<br>(400 ft)   | Talvikalastus                        |

**HUOMAUTUS:** jos kalastat alle 30 metrin (100 ft) syvyisessä vedessä, ota käyttöön Makeavesi-tila, koska muuten et ehkä saa hyvää pohjakaikua.

## Kohdistin

Voit liikuttaa kohdistinta näytössä valintanäppäimen avulla ja siten esimerkiksi selata karttaa, valita kartan kohteita ja tutkia kaikuluotaimen historiatietoja.

Jos haluat poistaa kohdistimen näkyvistä, paina **MENU**-näppäintä ja valitse *Palaa alukseen* tai *Poistu kursoritilasta*.

## Kohdistimen sijaintiin siirtyminen

Toimintoa käytetään kohdistimen osoittamaan sijaintiin siirtymiseen.

- 1. Siirrä kohdistin haluamaasi sijaintiin ja paina **MENU**-näppäintä.
- 2. Valitse *Mene Kursori* ja paina **ENTER**-näppäintä.

## Kehittynyt käyttö

Tässä toimintotilassa voit käyttää lisätoimintoja ja -asetuksia.

Seuraavat toiminnot ovat käytettävissä, kun kehittynyt käyttö-tila on otettu käyttöön:

- navigointi (saapumissäteen, suuntapoikkeaman ja suuntiman määrittäminen)
- hälytykset (saapumisesta, suuntapoikkeamasta ja ankkurointiin liittyvästä poikkeamasta ilmoittavien hälytysten käyttöönotto)
- NMEA 0183 -yhteys (vaatii valinnaisen virta-/NMEA-kaapelin 000-0127-49)
- mittayksiköt (etäisyyden, nopeuden, syvyyden, lämpötilan ja suuntiman mittayksikön valitseminen).

## Valmiustila

Energiankulutus pienenee, kun kaikuluotain ja näyttö kytketään pois käytöstä.

Pääset siirtymään taustavaloikkunaan painamalla VIRTA/VALO-näppäintä.

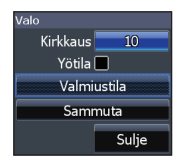

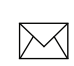

**HUOMAUTUS**: valmiustila kuluttaa akkuvirtaa, joten älä jätä laitetta valmiustilaan, kun poistut veneestä.

## Palauta oletusasetukset

Tällä komennolla laitteen kaikki asetukset palautetaan oletusarvoisiksi.

Kehittynyt käyttö 🔀 Palauta oletusasetukset... Selaa tiedostoja...

## Sivut

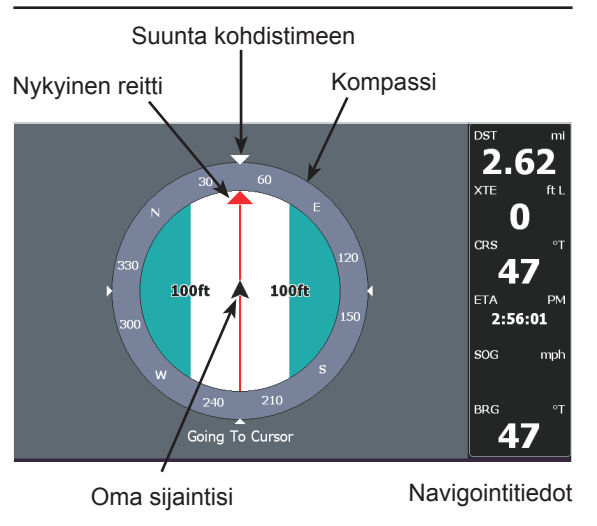

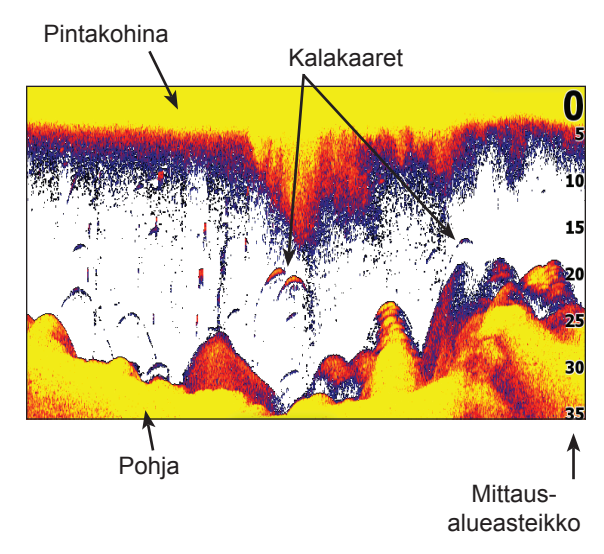

## Ohjaussivu

Ohjaussivulla on kompassi, jossa näkyy nykyinen kulkusuunta ja suunta määränpäähän. Lisäksi sivulla on digitaalisesti esitetyt navigointitiedot.

## Kaikuluotainsivu

Näyttää laitteen näytössä oikealta vasemmalle liikkuvan vesipylvään.

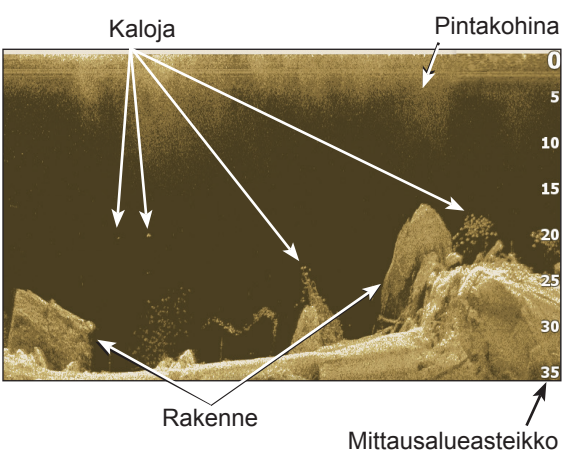

## Downscan-alasluotaussivu

Downscan-alasluotaussivu näyttää oikealta vasemmalle liikkuvan vesipylvään. Voit esittää alasluotauksen tiedot perinteisen kaikuluotainsivun päällä valitsemalla kaikuluotainasetusten-valikosta *Downscan kerros*.

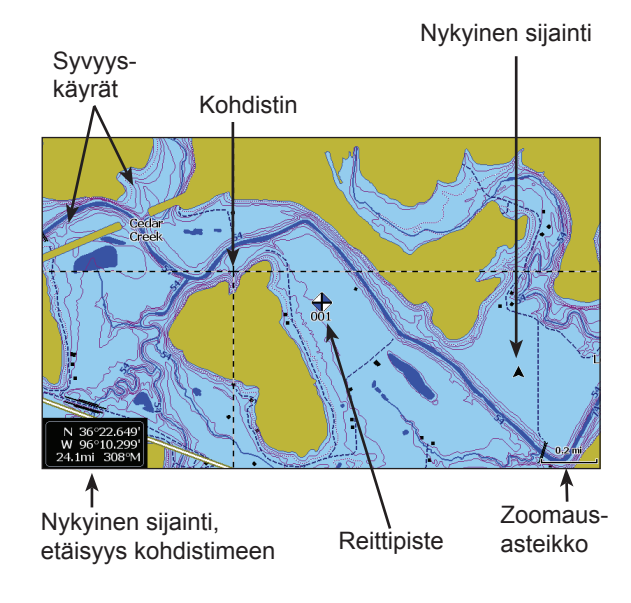

## Karttasivu

Karttasivulla on merikartta, joka liikkuu edetessäsi reaaliaikaisesti. Kartta näkyy oletusarvoisesti siten, että pohjoinen on lintuperspektiivistä katsoen näytön yläosassa.

## Yhdistelmäsivut

Laitteessa on neljä esimääritettyä yhdistelmäsivua.

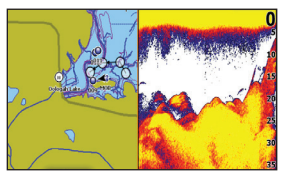

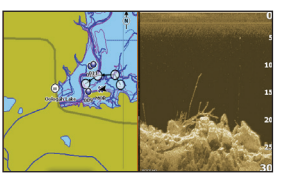

Kartta/kaikuluotain

Kartta/Downscan

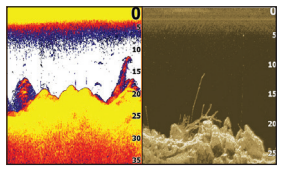

Kaikuluotain/Downscan

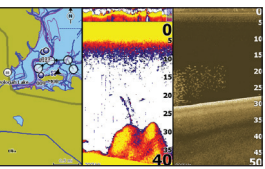

Kartta/kaikuluotain/ Downscan

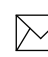

**HUOMAUTUS:** pääset siirtymään yhdistelmäsivun ikkunasta toiseen painamalla **PAGES**-näppäintä kaksi kertaa.

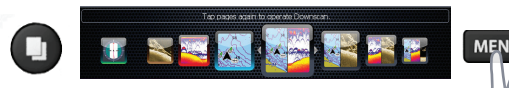

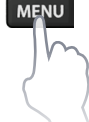

#### Yhdistelmäsivujen mukauttaminen

Voit säätää yhdistelmäsivujen ikkunoiden

kokoa ja määrittää, näkyvätkö sivut näytössä pystysuuntaisina (ikkunat

Ruudun jako Pysty Ruudun koko Sulje ikkuna

vierekkäin) vain vaakasuuntaisina (ikkunat päällekkäin).

Jos haluat muuttaa yhdistelmäsivun ja sen ikkunoiden ulkoasua, valitse muokattava yhdistelmäsivu sivunäkymästä ja paina **MENU**näppäintä.

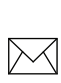

**HUOMAUTUS:** jos haluat muuttaa ikkunan kokoa, avaa ensin yhdistelmäsivu näkyviin, siirry muokkausvalikkoon ja valitse Ruudun koko.

## Tietokerros

Voit valita, mitkä tiedot näkyvät kaikuluotain-, rakenne- ja karttasivujen päällä omana tietoker-

roksenaan.

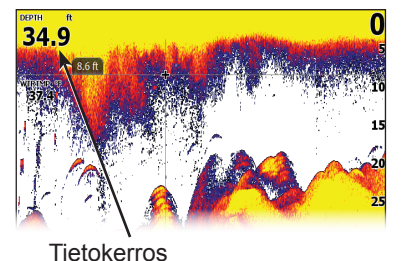

### Näytä

Voit valita, onko kerrosnäkymä käytössä vai ei. Komennolla ei

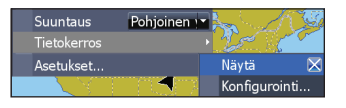

poisteta määritettyjä tietokerrostietoja, vaan vaikutetaan vain siihen, tulevatko tiedot näkyviin.

#### Konfigurointi

Tällä komennolla voit valita tietokerroksen ja mukauttaa sitä.

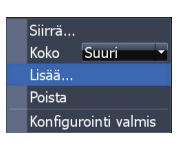

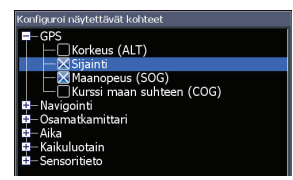

#### Tietokerroksen lisääminen:

- Kun kaikuluotain-, kartta- tai Downscan-alasluotaussivu on näkyvissä, paina MENUnäppäintä.
- 2. Valitse *Tietokerros* ja paina ENTER-näppäintä.
- 3. Valitse *Konfigurointi* ja paina ENTERnäppäintä.
- 4. Paina **MENU**-näppäintä ja valitse *Lisää*. Paina **ENTER**-näppäintä.
- 5. Valitse tietoluokka ja paina **ENTER**-näppäintä.
- 6. Valitse haluamasi tieto ja paina **ENTER**näppäintä.
- 7. Paina **MENU**-näppäintä ja valitse *Palaa Tietokerroksiin*. Paina **ENTER**-näppäintä.
- 8. Paina **MENU**-näppäintä, valitse *Konfigurointi valmis* ja paina **ENTER**-näppäintä.

## Kaikuluotaintoiminnot

Tämä laite tukee kahdentyyppistä kaikuluotausta: perinteistä ja Downscan-alasluotausta.

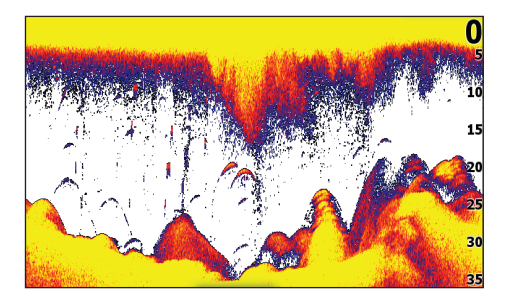

Tässä luvussa kuvatut toiminnot koskevat perinteistä kaikuluotausta. Lisätietoja Downscantoiminnosta on Downscan-alasluotaus-luvussa.

## CHIRP

CHIRP-anturi (Compressed High Intensity Radar Pulse eli pakattu, erittäin voimakas tutkapulssi) lähettää useiden taajuuksien moduloidun pulssin valitun anturin kaistanleveydellä. Tällöin kuvanlaatu on tavallista parempi, kohteet erottuvat selvemmin ja mittaus ulottuu syvemmälle.

Tämä laite tukee korkeita, keskikorkeita ja matalia CHIRP-taajuuksia käytössä olevan anturin mukaisesti.

CHIRP-tekniikkaa voi hyödyntää Lowrancen perinteisissä kaikuluotainantureissa.

- 50/200 kHz (matala/korkea CHIRP-taajuus)
- 83/200 kHz (keskikorkea/korkea CHIRPtaajuus)

Ota CHIRP-tekniikka käyttöön valitsemalla haluamasi CHIRP-taajuus Taajuus-valikosta.

## Historiatiedot

Voit katsella hetki sitten otettua kaikuluotauskuvaa siirtämällä kohdistinta vasemmalle, kunnes kuva alkaa liikkua taaksepäin.

Sininen luotaushistoriapalkki

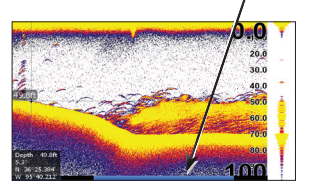

Vedä sitten historiapalkkia niin pitkälle oikealle kuin saat, jotta näyttö palaa takaisin normaalisti etenevään kaikuluotainkuvaan, tai paina **MENU** -näppäintä ja valitse *Poistua kursori tila*.

## Kaikuluotainvalikko

Saat kaikuluotainvalikon näkyviin painamalla millä tahansa kaikuluotainsivulla **MENU**-näppäintä.

| Uusi reittipiste     |      |          |
|----------------------|------|----------|
| Säädöt               |      |          |
| Automaattinen herk   | kyys |          |
| Alue                 |      | Auto     |
| Taajuus              | Kork | ea CHIRP |
| Signaalin lähetysnoj | oeus | Nopein   |
| Luotaimen lisävalinr | nat  |          |
| Pysäytä kaikuluotair |      |          |
| Kaikuluotainloki     |      |          |
| Tietokerros          |      |          |
| Asetukset            |      |          |

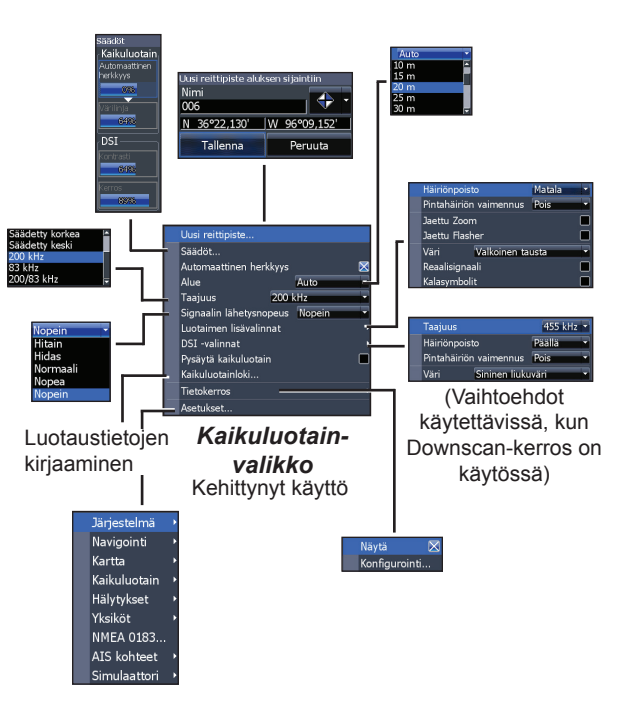

#### Uusi reittipiste

Tällä komennolla voit lisätä reittipisteen nykyiseen sijaintiisi tai kohdistimen sijaintiin. Uuden reittipisteen valintaikkunassa voit kirjoittaa reittipisteen nimen, valita reittipisteen kuvakkeen ja määrittää sijainnin leveys- ja pituusasteina.

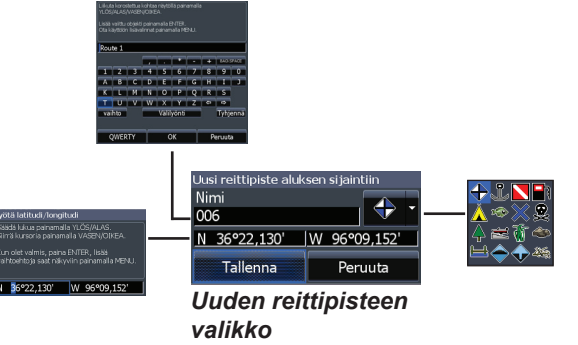

#### Säädöt

Käytä tätä komentoa, jos haluat säätää kuvan herkkyyttä tai värilinjaa.

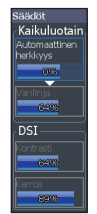

#### Herkkyys

Tämä asetus määrittää, kuinka yksityiskohtaista tietoa tuodaan näkyviin. Liian yksityiskohtainen kuva voi olla vaikeasti tulkittava. Jos taas herkkyysprosentti on liian pieni, liian monta kaikua saattaa suodattua pois näkyvistä.

#### Värilinja

Tämän ominaisuuden avulla kalat ja rakenteet on helpompi erottaa pohjasta. Voimakkaat kaiut näkyvät vaaleina viivoina ja heikot tummina. Jos värilinjan asetusprosentti on pieni, kuvassa näkyvät vain voimakkaimmat, vaaleilla värilinjoilla merkityt kaiut.

#### Automaattinen herkkyys

Tämä asetus pitää herkkyyden automaattisesti tasolla, joka tuottaa hyvän kuvan useimmissa olosuhteissa. Tällöin herkkyyttä ei tarvitse erikseen säätää. Automaattinen herkkyys on käytössä oletusarvoisesti.

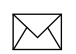

**HUOMAUTUS:** voit tehdä pieniä herkkyyssäätöjä (+/–40 %), kun automaattinen herkkyysasetus on käytössä. Jos haluat tehdä merkittäviä muutoksia, asetus on poistettava käytöstä.

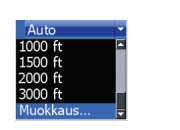

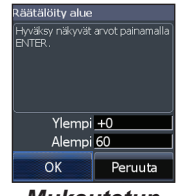

Mukautetun mittausalueen valikko

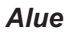

Tällä komennolla valitset syvyyden, johon kuvan tulee ulottua. Kuvassa näkyy mittausalueen mukainen vesipylväs veden pinnalta valittuun syvyyteen asti.

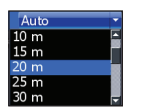

Jos et valitse tarpeeksi syvää mittausaluetta, laite ei pysty lukittumaan pohjaan.

#### Räätälöity alue – Ylempi ja Alempi

Tämän toiminnon avulla voit valita, mistä syvyydestä mihin syvyyteen mittausalue ulottuu. Näin voit saada kuvan sellaisesta vesikerroksesta, jossa ei näy veden pintaa eikä pohjaa. Ylä- ja alarajan on oltava vähintään 2 metrin (6,5 ft) etäisyydellä toisistaan.

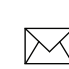

**HUOMAUTUS**: kun käytät mukautettua mittausaluetta, et ehkä saa näkyviin digitaalisia syvyyslukemia tai ne voivat olla virheellisiä.

#### Taajuus

Tällä komennolla valitset anturin toimintataajuuden. Tämä laite tukee perinteisiä sekä CHIRP- ja DownScan-kaikuluotaintaajuuksia.

ENTER

Taajuusvalikossa näkyvät vain anturin tukemat taajuudet.

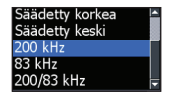

| Kaikuluotaintaajuudet                                     |                                                                                                    |
|-----------------------------------------------------------|----------------------------------------------------------------------------------------------------|
| 50 kHz                                                    | Paras syvyysmittaus, heikom-<br>pi erotuskyky                                                              |
| 83 kHz                                                    | Leveä keilakulma, parempi<br>pohjapeitto, viehettä on<br>helpompi seurata                                  |
| 200 kHz                                                   | Suurin herkkyys ja paras<br>kohteen erotuskyky matalas-<br>sa vedessä                                      |
| Matala CHIRP Paras syvyysmittaus, heikor<br>pi erotuskyky |                                                                                                    |
| Keski CHIRP                                               | Parempi syvyysmittaus kuin<br>korkealla CHIRP-taajuudella<br>ja vain hiukan heikompi<br>kohteen erotuskyky |
| Korkea CHIRP                                              | Parempi erotuskyky mata-<br>lassa vedessä kuin keski-<br>korkealla CHIRP-<br>taajuudella                   |

| Säädetty korkea | Valitsee mukautetun yksit-<br>täisen taajuuden korkean                                            |
|-----------------|---------------------------------------------------------------------------------------------------|
| Säädetty keski  | alueelta, jotta muiden<br>CHIRP-antureiden häiriöitä<br>voidaan pienentää tai ne<br>voidaan estää |

#### Signaalin lähetysnopeus

Tällä asetuksella määritetään, millä nopeudella (toistumistiheydellä) anturi lähettää äänisignaaleja veteen.

Ping-nopeutta säätämällä voit vähentää muista antureista aiheutuvia häiriöitä. Kalastustiloja käytettäessä ping-nopeus optimoidaan valittuihin olosuhteisiin, joten nopeutta ei yleensä tarvitse säätää.

## Kaikuluotainasetukset

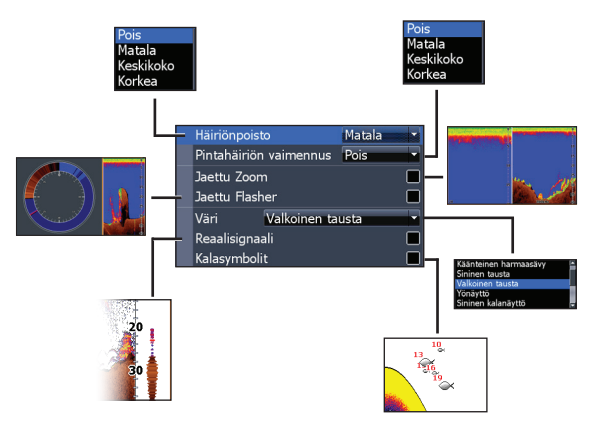

#### Häiriönpoisto

Kun kohinan poisto on käytössä, järjestelmä valvoo kuvanlaatuun vaikuttavia häiriötekijöitä ja suodattaa pois esimerkiksi pumppujen, veden olosuhteiden ja moottorin sytytysjärjestelmän aiheuttamat häiriöt käyttämällä kehittyneitä signaalinkäsittelyominaisuuksia.

#### Pintahäiriön vaimennus

Pintakohinan vaimennusasetus vähentää vedenpinnan häiriökohinaa pienentämällä vastaanottimen herkkyyttä vedenpinnan lähellä.

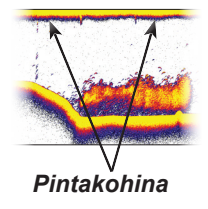

#### Jaettu Zoom ja Jaettu Flasher

Voit jakaa kaikuluotainnäytön kahdeksi erilliseksi ikkunaksi.

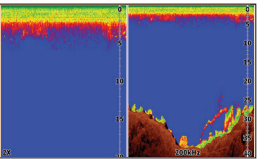

Jaettu Zoom, jossa zoomausnäkymä

#### Väri

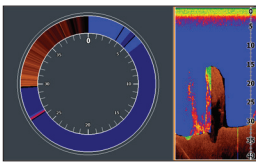

Jaettu Flasher, jossa rengasnäkymä

Voit muuttaa näytön ulkoasua valitsemalla haluamasi värit sekä värin ja kirkkauden asteen.

#### Reaalisignaali

Kun tämä vaihtoehto on valittuna, viimeisimmän kaiun amplituditiedot näkyvät näytössä.

#### Kalasymbolit

Kun tämä vaihtoehto on valittuna. kalakaiut näkyvät kalasymboleina kalakaarien sijaan.

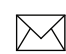

HUOMAUTUS: kalasymbolit eivät ole paras kalojen tunnistusmenetelmä, koska myös vedessä leijuvat kohteet ja jopa rakenteet voivat näkyä kalasymboleina.

Amplitudi-

tiedot

## Downscan-alasluotauksen määritysvaihtoehdot

Voit muuttaa Downscan-kerroksen asetuksia kaikuluotainsivulta. Downscan-alasluotauksen määritysvaihtoehdot kuvataan lähemmin DSI:tä käsittelevässä luvussa.

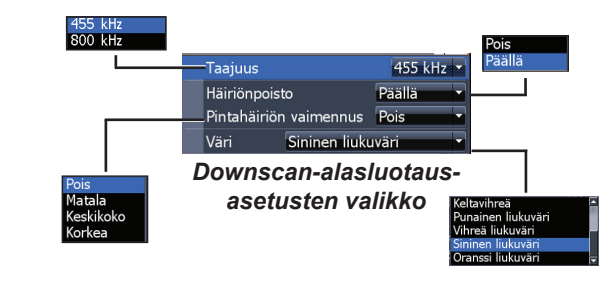

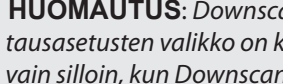

HUOMAUTUS: Downscan-alasluotausasetusten valikko on käytettävissä vain silloin, kun Downscan-kerros on otettu käyttöön.

#### Pysäytä kaikuluotain

Tällä komennolla luotaus pysäytetään, jotta häiriöt kahden samanaikaisesti käytettävän kaikuluotaimen välillä voidaan estää tai niitä voidaan vähentää

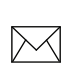

**HUOMAUTUS:** kaikuluotaimen historiatiedot eivät tallennu, jos luotain on pysäytettynä.

#### Luotausloki

Voit kirjata luotaustietoja ja tallentaa ne tiedostoksi laitteen korttipaikassa olevaan MicroSD-muistikorttiin.

> Luotaustietojen laadun säätäminen. Erottelukyvyltään laadukkaat tiedot vievät enemmän muistia.

| Kaikuluotaimen na          | uhoitus          |         |
|----------------------------|------------------|---------|
| Tiedostonimi               |                  |         |
| Maps0Chart 12_             | 03_2015 [0].sl2  | ĺ       |
| Aikaa jäljellä: 0:0        | 00:00            |         |
| Aloita tallennus<br>Iokiin | Selaa tiedostoja | Peruuta |
|                            | I                |         |

Aiemmin tallennettujen luotaustietojen tarkasteleminen

#### Tietokerros

Tällä komennolla voit valita kaikuluotainsivun päällä näkyvän tietokerroksen tiedot. Kerrostietojen määrittämistä käsitellään Sivut-luvussa.

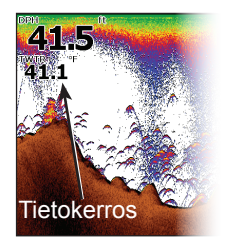

## Kaikuluotainasetukset

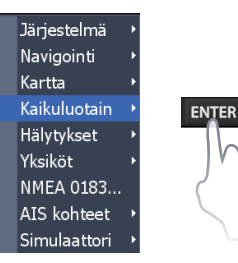

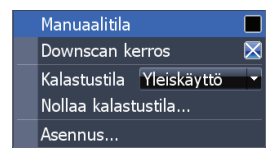

#### Perinteiset asetukset/Downscan-alasluotausasetukset

Voit määrittää sekä perinteisen luotauksen että Downscan-alasluotauksen asetukset kaikuluotainasetusten valikossa.

Kaikuluotainsivulla näkyvät vain perinteisen luotauksen asetuksiin tehdyt muutokset.

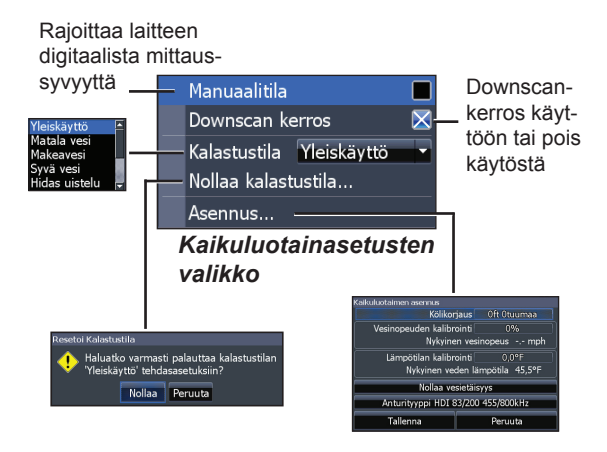

#### Manuaalitila

Tämä tila rajoittaa mittausaluetta siten, että laite lähettää äänisignaaleja vain valitun mittausalueen alarajalle. Näin kuva jatkaa vierimistä näytön poikki, vaikka pohja jää anturin mittausalueen ulkopuolelle.

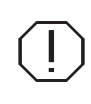

**VAROITUS**: käytä manuaalista tilaa vain, jos olet kokenut luotaimen käyttäjä.

Kun laite on manuaalisessa tilassa, et ehkä saa näkyviin syvyyslukemia tai ne voivat olla virheellisiä.

#### Kalastustila

Voit tehostaa laitteen suorituskykyä hyödyntämällä kalastustiloja, joissa on esiasetetut kaikuluotainasetukset erilaisia kalastusolosuhteita varten. Lisätietoja kalastustiloista on Perustoiminnot-luvussa.

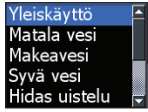

#### Nollaa kalastustila

Tällä komennolla valittu kalastustila palautetaan oletusasetusten mukaiseksi. Näin voit kätevästi nollata kalastustilaan mahdollisesti tekemäsi omat muokkaukset.

### Asennus

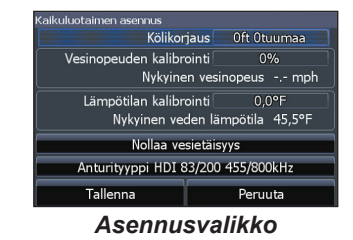

#### Kölikorjaus

Kaikki anturit mittaavat veden syvyyden anturista pohjaan. Tämä tarkoittaa, että syvyysarvossa ei ole otettu huomioon anturin ja kölin/moottorin alareunan välistä etäisyyttä eikä anturin ja vedenpinnan välistä etäisyyttä.

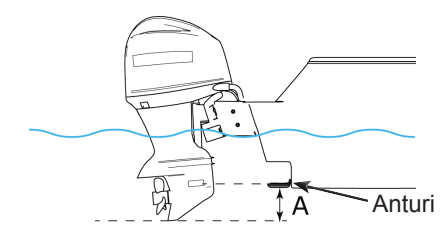

A: Kölikorjaus (esimerkiksi –0,3 m)

Ennen kölikorjauksen määrittämistä mittaa etäisyys anturista moottorin alareunaan. (Katso kuvaa.) Jos etäisyys on esimerkiksi 30 cm (1 ft), merkitse korjausarvoksi –0,3 metriä (miinus 0,3 m).

#### Vesinopeuden kalibrointi

Tällä komennolla kalibroidaan nopeusanturi (siipiratas) GPS-lähteestä saaduilla nopeustiedoilla.

#### Lämpötilan kalibrointi

Tällä komennolla kalibroidaan anturin lämpötilailmaisin tunnetun lämpötilalähteen tietojen mukaan ja siten varmistetaan lämpötilatietojen paikkansapitävyys.

#### Nollaa vesietäisyys

Tällä komennolla nollataan vedessä kuljettu matka.

#### Anturityyppi

Tämän asetuksen avulla valitaan laitteeseen liitetyn anturin malli.

## DownScan-alasluotaus

Tässä luvussa kuvatut toiminnot koskevat Down-Scan-alasluotausta. Tietoja perinteisestä ja CHIRP-kaikuluotauksesta on luvussa Kaikuluotaintoiminnot.

## Historiatiedot

Voit tarkastella luotaushistoriaa painamalla valintanäppäimen vasenta nuolta ja pitämällä sitä painettuna, kunnes kaikuluotainkuva alkaa vieriä taaksepäin ja kuvan alalaitaan tulee näkyviin luotaushistoriapalkki.

DownScan-historiapalkki

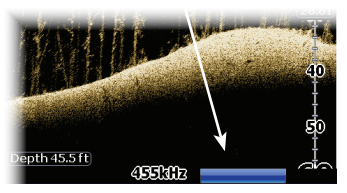

Vedä sitten historiapalkkia niin pitkälle oikealle kuin saat, jotta näyttö palaa takaisin normaalisti etenevään kaikuluotainkuvaan, tai paina **MENU**näppäintä ja valitse *Poistu kursoritilasta*.

## DownScan-alasluotausvalikko

Saat näkyviin DownScan-alasluotausvalikon painamalla DownScan-sivulla **MENU**-näppäintä.

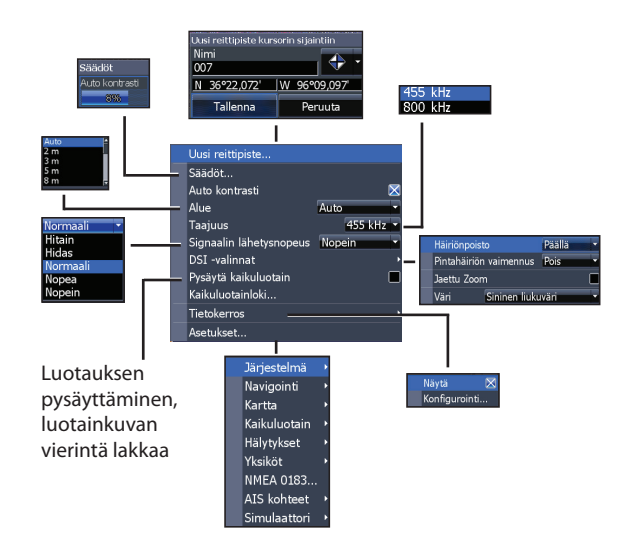

DownScan-alasluotaus | HOOK-sarja

#### Uusi reittipiste

Tällä komennolla voit lisätä reittipisteen nykyiseen sijaintiisi tai kohdistimen sijaintiin. Uuden reittipisteen valikossa voit kirjoittaa reittipisteen nimen, valita reittipisteen kuvakkeen ja määrittää sijainnin leveys- ja pituusasteina.

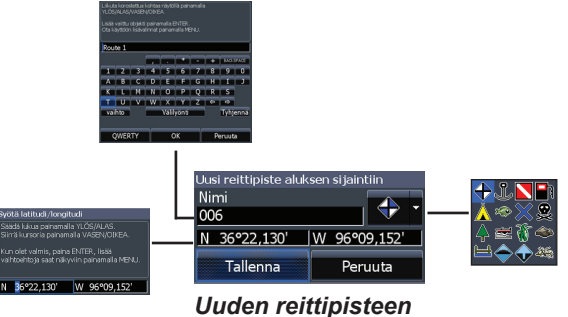

valikko

#### Säädöt

Tällä komennolla avataan kontrastisäädin, jolla voi säätää kontrastia.

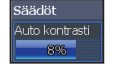

#### Kontrasti

Voit säätää kuvan vaaleiden ja tummien alueiden välistä kontrastia, jotta kohteet erottuvat paremmin taustaa vasten.

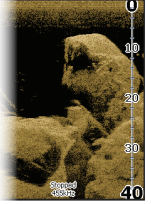

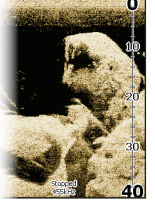

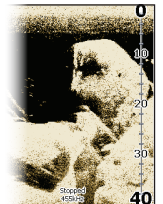

Kontrastiarvo 40

#### Kontrastiarvo 60

Kontrastiarvo 80

#### Alue

Näytössä näkyy mittausalueasetusten mukainen vesipylväs veden pinnalta valittuun syvyyteen asti.

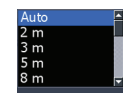

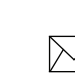

**HUOMAUTUS:** useimmissa kalastusolosuhteissa kannattaa käyttää automaattista mittausaluetta (valita Auto-vaihtoehto).

#### Räätälöity alue – Ylempi ja Alempi

Tämän toiminnon avulla voit valita, mistä syvyydestä mihin syvyyteen mittausalue ulottuu. Näin pystyt saamaan kuvan sellaisesta vesikerroksen osasta, joka ei ala veden pinnalta.

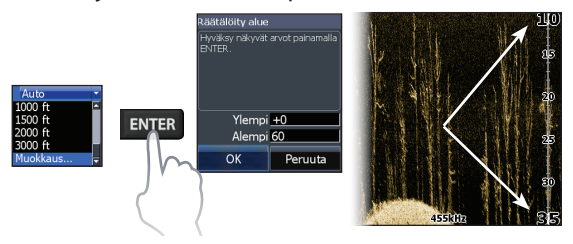

Ylä- ja alarajan on oltava vähintään 2 metrin (6,5 ft) etäisyydellä toisistaan.

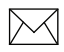

#### HUOMAUTUS: kun käytät

mukautettua mittausaluetta, et ehkä saa näkyviin digitaalisia syvyyslukemia tai ne voivat olla virheellisiä.

#### Taajuus

Tällä komennolla valitset anturin<br/>toimintataajuuden. 800 kHz455 kHz<br/>800 kHzvarmistaa parhaan erotuskyvyn ja455 kHz taas paremman syvyysmittauksen.

#### Signaalin lähetysnopeus

Tällä asetuksella määritetään, millä nopeudella (toistumistiheydellä) anturi lähettää äänisignaaleja veteen. Ping-nopeutta säätämällä voit vähentää muista antureista aiheutuvia häiriöitä.

### Downscan-alasluotauksen määritysvaihtoehdot

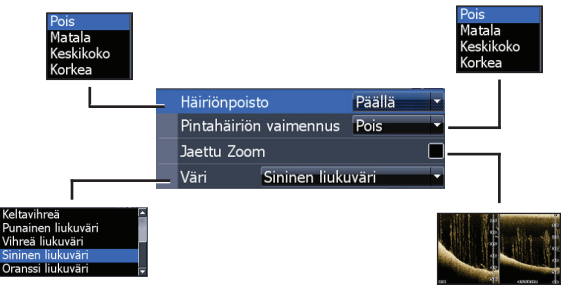

#### Häiriönpoisto

Kun kohinan poisto on käytössä, järjestelmä valvoo kuvanlaatuun vaikuttavia häiriötekijöitä ja suodattaa pois esimerkiksi pumppujen, veden olosuhteiden ja moottorin sytytysjärjestelmän aiheuttamat häiriöt käyttämällä kehittyneitä signaalinkäsittelyominaisuuksia.

#### Pintahäiriön vaimennus

Pintakohinan vaimennusasetus vähentää vedenpinnan häiriökohinaa pienentämällä vastaanottimen herkkyyttä vedenpinnan lähellä.

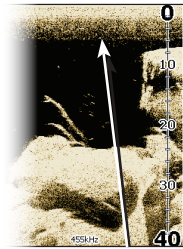

Pintakohinan vaimennusasetuksena Matala

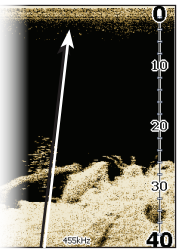

Pintakohinan vaimennusasetuksena Korkea

#### Jaettu zoom

Jakaa näytön kahteen ikkunaan, josta toisessa näkyy zoomausnäkymä.

#### Väri

Voit valita vallitseviin kalastusolosuhteisiin parhaiten sopivan värivalikoiman.

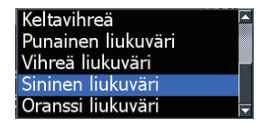

Valkoinen tausta toimii hyvin vesikerroksen kohteita tarkasteltaessa. Violettia kannattaa käyttää silloin, kun haluaa nähdä rakenteiden yksityiskohtia tai määrittää pohjan kovuutta. Ruskea on paras väri pohjan yksityiskohtien tarkasteluun.

#### Pysäytä kaikuluotain

Tällä komennolla luotaus pysäytetään, jotta häiriöt kahden samanaikaisesti käytettävän kaikuluotaimen välillä voidaan estää tai niitä voidaan vähentää.

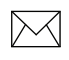

**HUOMAUTUS:** luotauksen historiatiedot eivät tallennu, jos luotain on pysäytettynä.

#### Luotausloki

Voit kirjata luotaustietoja ja tallentaa ne tiedostoksi laitteen korttipaikassa olevaan MicroSD-muistikorttiin.

Luotaustietojen laadun säätäminen. Erottelukyvyltään laadukkaat tiedot vievät enemmän muistia.

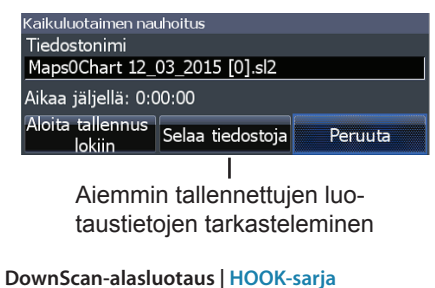

#### Tietokerros

Tällä komennolla voit valita DownScan-alasluotaussivun päällä näkyvän tietokerroksen tiedot.

Kerrostietojen määrittämistä käsitellään Sivut-luvussa.

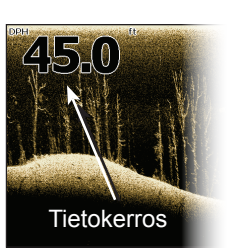

#### Asetukset

Tällä komennolla avataan asetusvalikko. Katso "Kaikuluotainasetukset" sivulla 25.

## Karttatoiminnot

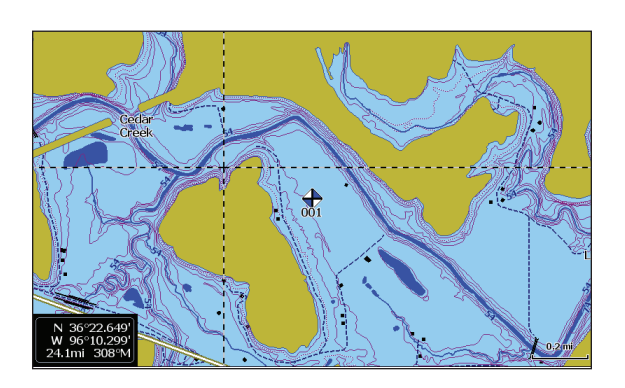

## Karttavalikko

Saat näkyviin karttavalikon painamalla millä tahansa karttasivulla **MENU**-näppäintä.

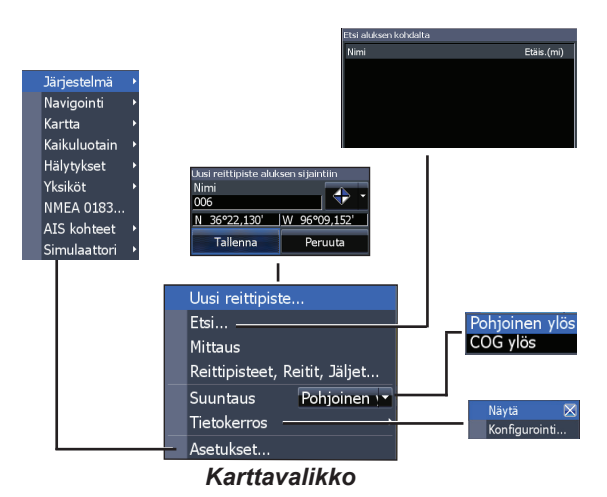

#### Uusi reittipiste

Tällä komennolla voit luoda reittipisteen nykyiseen sijaintiisi tai kohdistimen sijaintiin. Jos kohdistin on näytössä näkyvissä, reittipisteet tallennetaan kohdistimen sijaintiin. Jos kohdistin ei ole näkyvissä, reittipisteet tallennetaan senhetkiseen sijaintiin.

## Reittipisteet, Reitit, Jäljet

Tällä komennolla luodaan, muokataan ja poistetaan reittipisteitä, reittejä ja jälkiä tai navigoidaan niihin.

Pääset siirtymään reittipiste-, reitti- ja jälkivälilehtien välillä painamalla valintanäppäimen vasenta tai oikeaa nuolta.

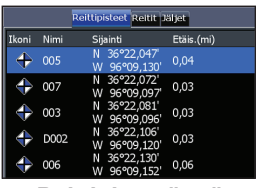

Reittipistenäyttö

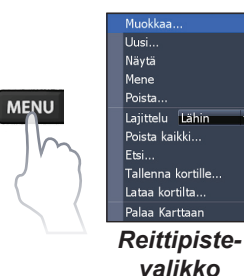

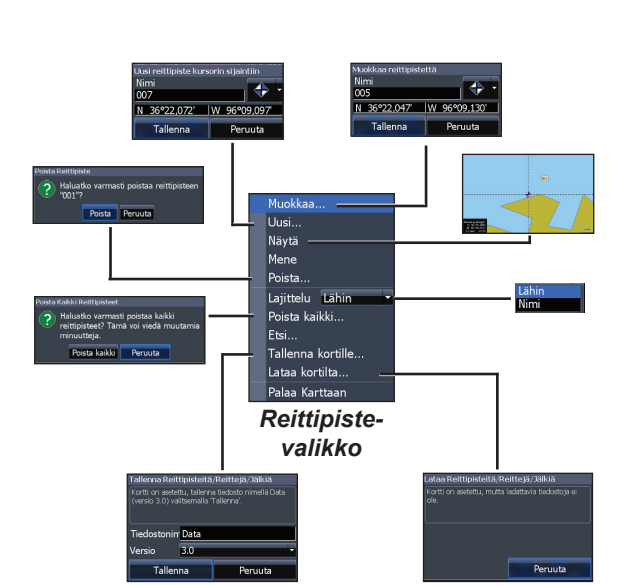

#### Muokkaa

Tällä komennolla voit muokata nimeä, kuvaketta sekä leveys-/pituusastetta valittuna olevan reittipisteen osalta.

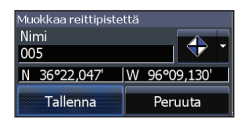

#### Uusi

Tällä komennolla voit luoda uuden reittipisteen kohdistimen tai aluksen sijaintiin. Voit myös

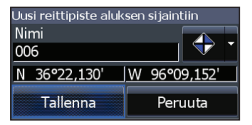

valita reittipisteen nimen, kuvakkeen ja leveys-/ pituusasteen uuden reittipisteen valikosta.

#### Näytä

Tällä komennolla saat näkyviin valitun reittipisteen kartalta.

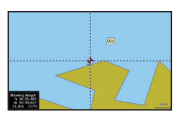

#### Mene

Tällä komennolla voit käynnistää navigoinnin reittipisteeseen.

#### Poista ja Poista kaikki

Poista-komennolla voit poistaa valittuna olevan reittipisteen. Poista kaikki

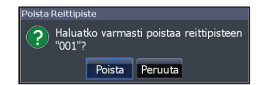

-komento poistaa kaikki reittipisteet.

#### Lajittelu

Tällä komennolla voit määrittää reittipisteluettelon lajittelujärjestyksen (esitetäänkö reittipisteet nimen vai etäisyyden mukaisessa järjestyksessä).

## Reittinäyttö

Tässä näytössä luodaan, muokataan ja poistetaan reittejä sekä käynnistetään reittinavigointi. Pääset siirtymään reittinäyttöön valitsemalla Retit-välilehden valintanäppäimellä.

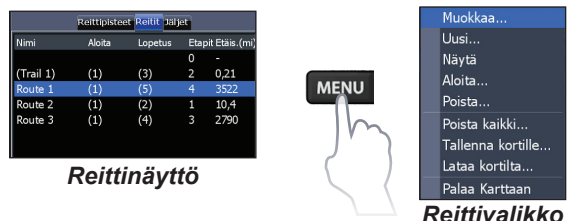

#### Reitin luominen

Reittejä voi luoda lisäämällä reittipisteitä reittipisteluettelosta tai sijoittamalla uusia pisteitä kartalle kohdistimen avulla. Voit myös lisätä reittipisteitä reitille valitsemalla niitä karttanäytöstä.

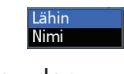

#### Lisää reittipisteen kahden olemassa olevan reittipisteen välille

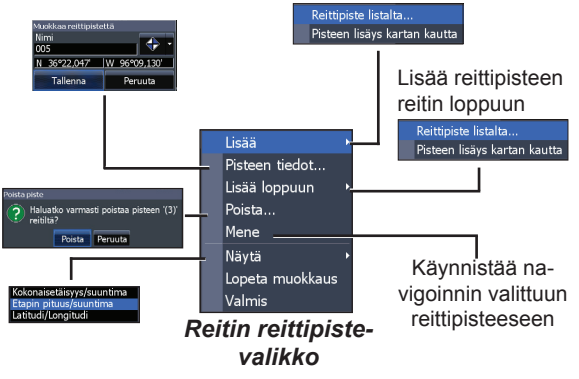

#### Reitin luominen reittipisteluettelosta:

- 1. Paina reittinäytössä MENU-näppäintä.
- 2. Valitse *Uusi*... ja paina **ENTER**näppäintä.
- Valitse Etappi Nimi -kenttä painamalla valintanäppäimen alanuolta ja paina ENTER-näppäintä.
- 4. Paina **MENU**-näppäintä, valitse *Lisää loppuun* ja paina **ENTER**-näppäintä.

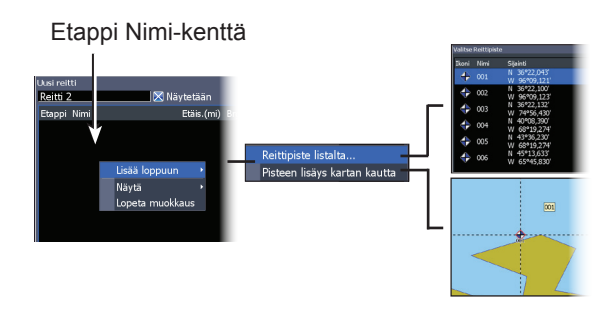

- 5. Valitse *Reittipiste listalta* ja paina **ENTER**-näppäintä.
- 6. Valitse haluamasi reittipiste ja paina **ENTER**-näppäintä kahdesti.
- 7. Lisää muita reittipisteitä toistamalla vaihetta 6.
- 8. Kun reitti on valmis, paina **MENU**näppäintä, valitse *Lopeta lisääminen* ja paina **ENTER**-näppäintä.
- 9. Paina **MENU**-näppäintä, valitse *Lopeta muokkaus* ja paina **ENTER**-näppäintä.
- 10. Valitse *Tallenna* ja paina **ENTER**-näppäintä.

## Reitin luominen käyttämällä kartalla olevia sijainteja:

- 1. Suorita Reitin luominen reittipisteluettelosta -ohjeen vaiheet 1–4.
- 2. Valitse *Pisteen lisäys kartan kautta* ja paina **ENTER**-näppäintä. Näyttöön avautuu karttasivu.
- Siirrä kohdistin haluamaasi sijaintiin. Määritä reittipiste painamalla ENTERnäppäintä.
- 4. Lisää reitille muita reittipisteitä toistamalla vaihetta 3.
- 5. Paina **MENU**-näppäintä ja valitse *Lope-ta lisääminen*. Paina **ENTER**-näppäintä.
- 6. Paina **MENU**-näppäintä ja valitse *Lope-ta muokkaus*. Paina **ENTER**-näppäintä.
- 7. Valitse *Tallenna*-painike ja paina ENTER-näppäintä.

#### Reitin navigoiminen

Reittejä voidaan seurata haluttuun suuntaan: menosuuntaan tai paluusuuntaan.

| Muokkaa           |
|-------------------|
| Uusi              |
| Näytä             |
| Aloita            |
| Poista            |
| Poista kaikki     |
| Tallenna kortille |
| Lataa kortilta    |
| Palaa Karttaan    |
|                   |

- Valitse reittinäytöstä haluamasi reitti ja paina **MENU**-näppäintä.
- 2. Valitse *Aloita* ja paina ENTER-näppäintä.
- 3. Valitse *Eteen* tai *Taaksepäin* ja paina **ENTER**-näppäintä.

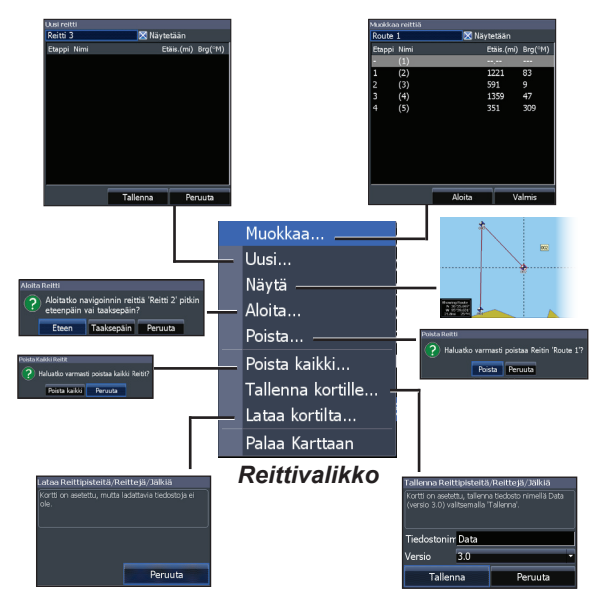

#### Navigoinnin peruuttaminen:

- 1. Paina karttanäytössä MENU-näppäintä.
- 2. Valitse *Navigointi* ja paina **ENTER**näppäintä.
- 3. Valitse *Peruuta* ja paina **ENTER**näppäintä.
- 4. Valitse Kyllä ja paina ENTER-näppäintä.

#### Reitin muokkaus- ja luontivalikot

Näiden valikoiden toiminnoilla voit muokata tai luoda reittejä tai reittien nimiä sekä avata tai sulkea reittinäytön.

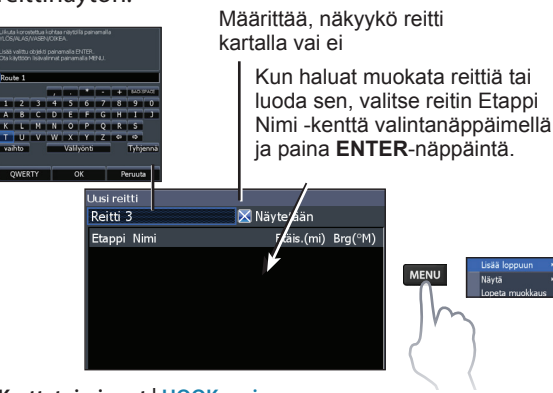

Jos haluat avata reitin muokkaus- tai luontivalikon, valitse reittivalikossa *Muokkaa* tai *Uusi* ja paina **ENTER**-näppäintä.

Viimeistele reitin muokkaus- tai luontivalikossa tekemäsi valinnat valitsemalla *Valmis*-painike ja painamalla **ENTER**-näppäintä.

#### Näytetään

Tässä kohdassa voit määrittää, näytetäänkö reitti näytössä vai ei. Reittejä voi halutessaan piilottaa, jos niitä on niin paljon näkyvissä, että kartasta tulee vaikeaselkoinen.

#### Poista ja Poista kaikki

Poista-komennolla voit poistaa yksittäisiä reittejä. Poista kaikki -komento poistaa kaikki reitit.

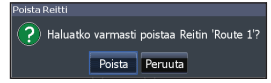

Karttatoiminnot | HOOK-sarja

## Jälkinäyttö

Tässä näytössä luodaan, muokataan ja poistetaan jälkiä sekä valmistellaan jälkiä navigointia varten. Pääset siirtymään jälkinäyttöön valitsemalla Jäljet-välilehden valintanäppäimellä.

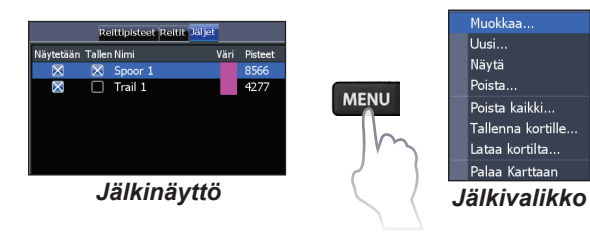

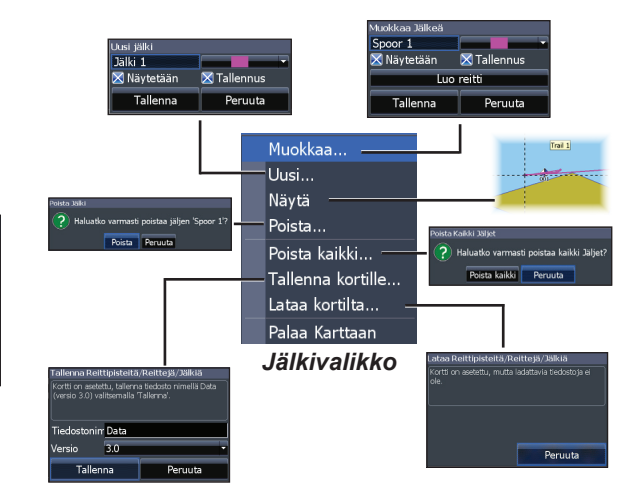

#### Jälkien luominen

Kun luot jäljen, voit Uusi jälki -ikkunassa määrittää jäljelle nimen ja värin.

#### Jäljen luominen:

- Valitse *Uusi* ja paina ENTER-näppäintä. Näyttöön avautuu Uusi jälki -valintaikkuna.
- Valitse *Tallenna* ja paina ENTERnäppäintä.

#### Jäljen muokkaus- ja luontivalikot

Näiden valikoiden toiminnoilla voit muokata tai luoda jälkiä, valita jäljelle nimen tai värin sekä määrittää, näkyykö jälki näytössä tai tehdäänkö siitä tallenne. Voit myös muuntaa jäljen reitiksi jäljen muokkausvalikossa.

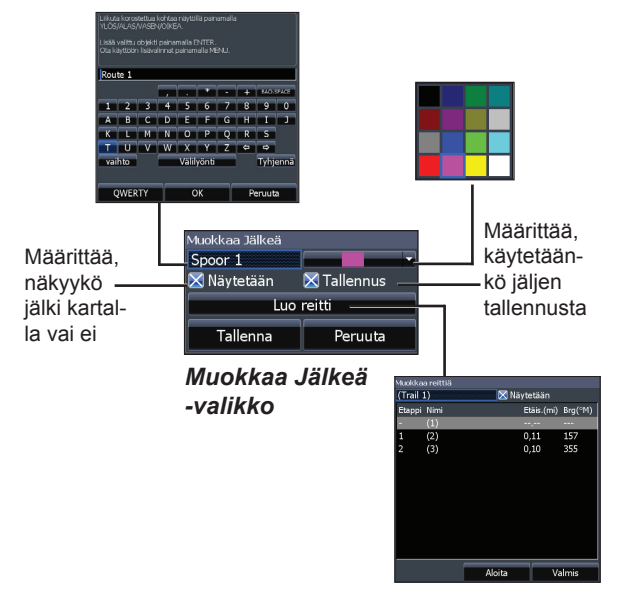

#### Jäljen seuraaminen

Jälki on tallennettava reitiksi, ennen kuin sitä voidaan käyttää navigoinnissa.

#### Jäljen tallentaminen reitiksi:

- Valitse jälkinäytöstä haluamasi jälki ja paina ENTER-näppäintä. Näyttöön avautuu Muokkaa Jälkeä -valikko.
- Valitse *Luo reitti* ja paina ENTERnäppäintä. Näyttöön avautuu Muokkaa reittiä -valikko.
- 3. Paina **MENU**-näppäintä, valitse *Valmis* ja paina **ENTER**-näppäintä.
- 4. Katso navigointiohjeet Reitin navigoiminen -kohdasta.

#### Näytetään ja Tallennus

Näytetään-kohdassa voit määrittää, näytetäänkö jäljet näytössä vai ei. Jälkiä voi halutessaan piilottaa, jos niitä on niin paljon näkyvissä, että kartasta tulee vaikeaselkoinen. Tallennus-komennolla voit aloittaa tai lopettaa jäljen tallentamisen tai jatkaa sen tallentamista.

#### Poista ja Poista kaikki

Poista-komennolla voit poistaa yksittäisiä jälkiä. Poista kaikki -komento poistaa kaikki jäljet.

### Suuntaus

Voit valita kartan suunnaksi pohjoisen ylös (Pohjoinen ylös) tai suunnan maan suhteen (COG ylös).

#### Tietokerros

Tällä komennolla voit valita karttasivun päällä näkyvän tietokerroksen tiedot. (Kerrokseen voi esimerkiksi lisätä suunta maan suhteen- eli COG-tiedon.)

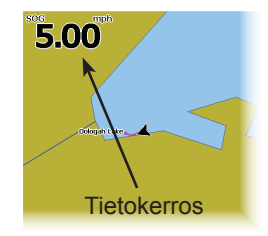

Kerrostietojen määrittämistä käsitellään Sivutluvussa.

#### Asetukset

Tällä komennolla avataan kartta-asetusten valikko.

## Kartta-asetukset

Näiden asetusten avulla voit määrittää karttanäytössä näkyvät tiedot sekä valita, miten esimerkiksi koordinaattiviivat, reittipisteet, reitit ja jäljet näytetään.

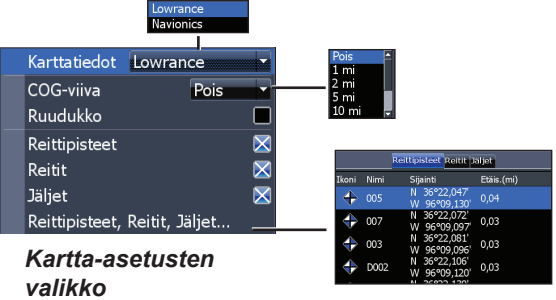

#### Karttatiedot

Tämän toiminnon avulla voit valita karttanäytössä käytettävän kartan (Lowrance- tai Navionics-paikalliskartan). Navionics.com-sivustosta voit tarkistaa kaikki käytettävissä olevat kartat.

#### COG-viiva

Nykyisen sijainnin kuvakkeen etuosasta kulkusuuntaan vedetty linja eli keulalinja, jonka avulla voidaan arvioida edessä olevien paikkojen etäisyyttä ja niiden saavuttamiseen tarvittavaa aikaa.

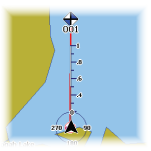

#### Ruudukko

Koordinaattiviivoilla näytetään leveys- ja pituusasteiden perusarvot, joiden perusteella sijaintia pystyy arvioimaan leveys- ja pituusasteina yleisellä tasolla.

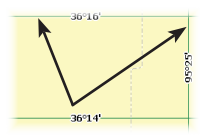

#### Reittipisteiden, reittien ja jälkien näyttäminen

Kartta-asetusten valikossa voit määrittää, tuodaanko reittipisteet, reitit tai jäljet karttaan näkyviin. Jos kartassa näkyy paljon reittipisteitä, reittejä ja/tai jälkiä, siitä voi tulla vaikealukuinen. Piilottamalla kohteita pystyt tarvittaessa selkeyttämään karttanäkymää.

#### Reittipisteet, Reitit, Jäljet

Tällä komennolla pääset reittipisteiden, reittien ja jälkien näyttöön. Lisätietoja reittipisteistä, reiteistä ja jäljistä on Kartta-kohdassa.

## Navigointiasetukset

#### (vain lisätoimintotilassa)

Navigointiasetuksissa voit säätää saapumissäteeseen ja suuntapoikkeamaan liittyviä asetuksia ja kytkeä satelliittipaikannusjärjestelmän (WAAS/ MSAS/EGNOS) käyttöön tai pois käytöstä.

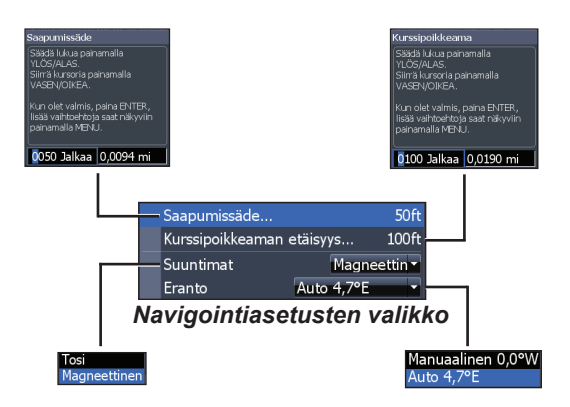

#### Saapumissäde

Tämä asetus määrittää saapumissäteen rajaarvon saapumishälytystä varten. Järjestelmä antaa hälytyksen, kun saavutaan ennakkoon määritetylle etäisyydelle (saapumissäteelle) määränpään reittipisteestä.

#### Kurssipoikkeaman etäisyys

Tämä asetus määrittää suuntapoikkeaman rajaarvon suuntapoikkeamahälytystä varten. Jos hälytystoiminto on otettu käyttöön, järjestelmä antaa suuntapoikkeamahälytyksen, kun sallittu suuntapoikkeama on ylittynyt.

#### Suuntimat

Tämä asetus määrittää, käytetäänkö suuntiman laskennassa maantieteellistä pohjoisnapaa eli napapohjoista vai magneettista pohjoisnapaa. Magneettista pohjoista on käytettävä kompassin avulla navigoitaessa. Muuten käytetään oletusasetusta eli napapohjoista.

#### Eranto

Tämä asetus määrittää, lasketaanko eranto automaattisesti vai manuaalisesti. Eranto on magneettisen pohjoissuunnan ja napapohjoissuunnan välinen kulma. Automaattiasetusta käytettäessä järjestelmä laskee erannon puolestasi.

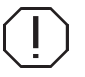

**VAROITUS**: manuaalista erantoasetusta tulee käyttää vain silloin, kun käytettävissä on luotettavasta lähteestä saatu vahvistettu eranto.

## AIS

Merenkulussa käytetty automaattinen tunnistusjärjestelmä AIS (Automatic Identification System) on alusten sijainti- ja muiden tietojen raportointijärjestelmä. AIS-järjestelmää käyttävä alus pystyy saamaan muiden AIS-järjestelmällä varustettujen alusten sijainti-, nopeus-, kulkusuunta- ja tunnistustietoja automaattisesti.

Jos alukseen on kytketty AIS-laite, kaikki sen havaitsemat kohteet saadaan näkyviin.

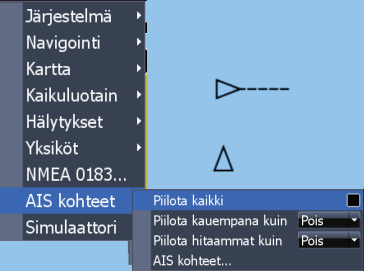

## AIS-asetusten määrittäminen

Ennen AIS-järjestelmän käyttöä tähän laitteeseen on määritettävä sama siirtonopeus, jota AIS-laite käyttää.

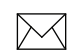

**HUOMAUTUS:** jotta voit avata NMEA 0183 -asetukset, laitteen on oltava lisätoimintotilassa (vaatii valinnaisen virta-/NMEA-kaapelin 000-0127-49).

#### Siirtonopeuden valitseminen:

- 1. Siirry asetusvalikkoon.
- 2. Valitse NMEA 0183.
- 3. Siirry NMEA 0183 -asetusikkunassa olevaan avattavaan Baud rate -valikkoon.
- 4. Valitse siirtonopeudeksi AIS-laitteessasi käytössä oleva nopeus.
- 5. Valitse Tallenna.

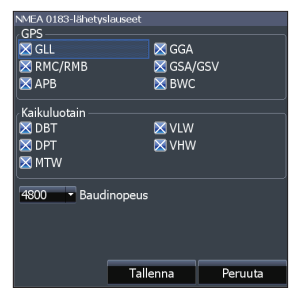

## Kohdesymbolit

Laitteessa käytetään seuraavia AIS-kohdesymboleja:

| Symboli      | Kuvaus                                                                                                    |                                                                                                    |
|--------------|----------------------------------------------------------------------------------------------------|----------------------------------------------------------------------------------------------------|
| $\checkmark$ | Paikallaan oleva /                                                                                                    | AIS-kohde                                                                                                    |
| J.,          | Liikkuva AIS-kohde, jonka kulkusuunnan<br>keulalinja (COG) on merkitty<br>Keulalinja esittää aina kohteen<br>kulkusuuntaa maan suhteen, ja sen pituus<br>vastaa oletusarvoisesti 10 minuutin<br>kulkuaikaa. |                                                                                                    |
| ≪            | Kadonnut AlS-                                                                                                    | Jos järjestelmä ei saa<br>kohteesta signaaleja<br>tietyn ajan kuluessa,<br>kohde määritetään<br>kadonneeksi. |
|              | KUHUE                                                                                                    | Kohdesymboli näkyy<br>sijainnissa, jossa kohde<br>on viimeksi tunnistettu<br>ennen sen katoamista.           |

**HUOMAUTUS:** Jos saat AISalukselta kulkusuuntatiedot, aluksen kulkusuuntana on aluksen symbolin osoittama suunta. Jollet saa mitään kulkusuuntatietoa, aluksen symbolin osoittama suunta ilmaisee aluksen kulkusuunnan maan suhteen (COG).

#### Kohteiden suodattaminen

Jos laitteessa on AIS-järjestelmä kytkettynä, kaikki kohteet näkyvät näytössä oletusarvoisesti.

Voit halutessasi piilottaa kaikki kohteet tai suodattaa niitä etäisyyden ja nopeuden perusteella.

## AIS-kohdetietojen tarkasteleminen

Jos viet kohdistimen AIS-kohteen päälle, aluksen MMSI-numero tai (mahdollisesti saatavilla oleva) nimi tulee näkyviin.

Saat näkyviin kohteen tarkemmat tiedot valitsemalla kohteen ja painamalla **ENTER**-näppäintä. Tällöin näyttöön avautuu AIS-aluksen tietoikkuna.

| AIS Vessel Details |             |
|--------------------|-------------|
| (MMSI20503500      | 0)          |
| Callsign:          |             |
| AIS Class:         | A           |
| Type:              | Not Set     |
| Position:          | N 51°14.255 |
|                    | E 2°55.973' |
| Distance:          | 4662 mi     |
| Bearing:           | 42 °T       |
| COG:               | 0 °T        |
| SOG:               | 0.0 mph     |
| Received: 00:52    |             |
|                    |             |

## Asetukset

### Asetukset-valikko

Tässä valikossa on laitteen asennukseen ja määritykseen liittyviä asetuksia.

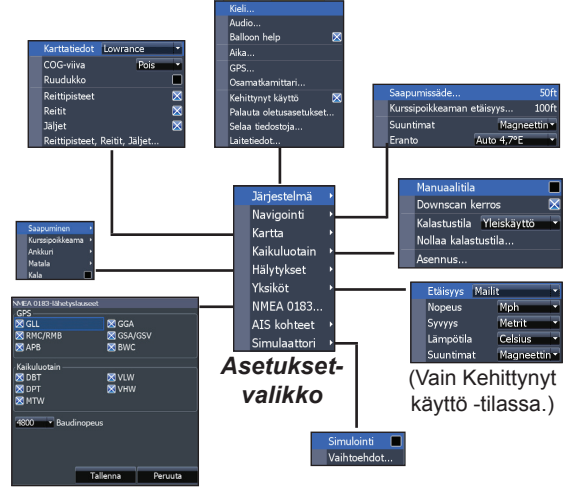

(Vain Kehittynyt käyttö -tilassa.)

## Järjestelmä

Tässä valikossa voit esimerkiksi valita laitteen kielen, vaimentaa laitteen äänen sekä siirtyä Kehittynyt käyttö -tilaan.

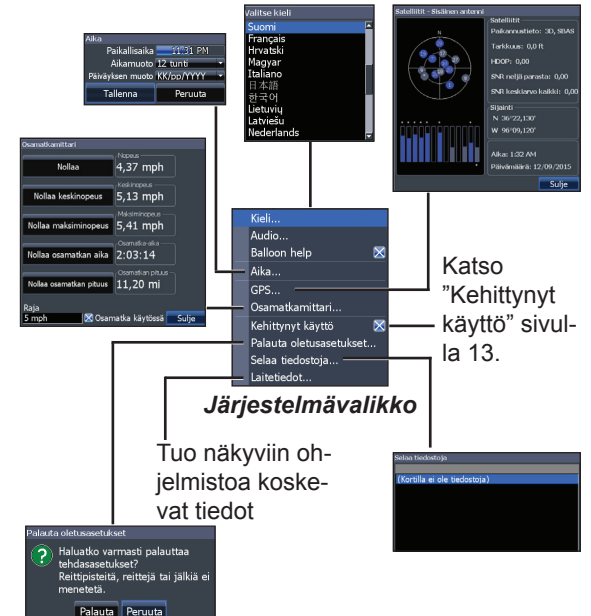

#### Kielen määrittäminen

Voit valita valikoiden ja valintaikkunoiden kielen.

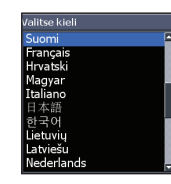

#### Audio

Voit säätää laitteen äänenvoimakkuutta ja kytkeä äänet (esimerkiksi näppäinpainallusten äänet ja hälytysäänet) käyttöön tai poistaa ne käytöstä.

#### Aika

Voit määrittää paikalliset aikatiedot sekä laitteessa käytettävän kellonajan ja päivämäärän esitysmuodon.

#### GPS

Näet käytettävissä olevien satelliittien sijaintitiedot sekä niiden signaalien laadun.

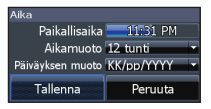

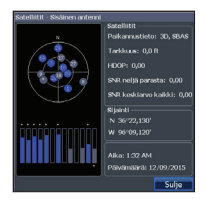

#### Osamatkamittari

Toiminto kirjaa kulkuajan, nopeuden ja matkan, kun etenet valittua raja-arvoa nopeammin.

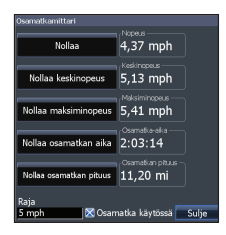

#### Kehittynyt käyttö

Tietyt toiminnot ja asetukset ovat käytettävissä vain Kehittynyt käyttö -tilassa.

#### Palauta oletusasetukset

Tällä komennolla voit palauttaa laitteeseen sen oletusasetukset.

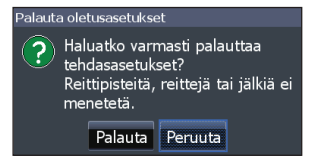

#### Selaa tiedostoja

Tällä komennolla saat näkyviin MicroSD-muistikorttiin tallennettujen tiedostojen luettelon.

## Näyttökuvien tallentaminen

Voit tallentaa näyttökuvia MicroSD-muistikorttiin asettamalla muistikortin korttipaikkaan, painamalla virtanäppäintä ja painamalla sitten zoomausnäppäintä (+).

Voit katsella tiedostoja tietokoneella tai muulla MicroSD-yhteensopivalla laitteella.

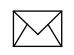

**HUOMAUTUS**: näyttökuvia ei voi tallentaa laitteen sisäiseen muistiin, Navionics-korteille tai muille merikortilla varustetuille korteille.

#### Laitetiedot

Tuo näkyviin laitteen ohjelmistotiedot. Jos olet päivittämässä laitteen ohjelmistoa, tästä ikkunasta voit tarkistaa käytössäsi olevan ohjelmistoversion.

Lowrance päivittää laiteohjelmistoja säännöllisesti lisäämällä niihin uusia ominaisuuksia ja parantamalla toiminnallisuutta. Voit tarkistaa uusimmat käytettävissä olevat ohjelmistoversiot osoitteesta www.lowrance.com.

## Hälytykset

Tällä komennolla voit siirtyä toimintoihin, joissa voi aktivoida hälytyksiä ja määrittää hälytysrajoja. Saapumisesta, suuntapoikkeamasta ja ankkurointiin liittyvästä poikkeamasta ilmoittavat hälytykset voidaan ottaa käyttöön vain lisätoimintotilassa.

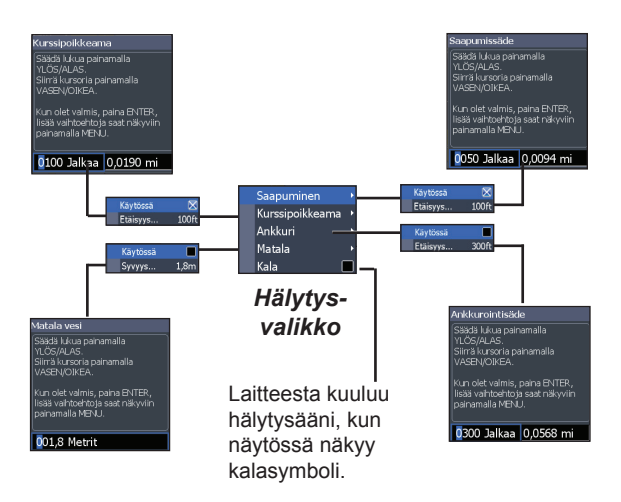

| Hälytykset                |                                                                                                    |  |
|---------------------------|----------------------------------------------------------------------------------------------------|--|
| Saapu-<br>minen           | Laitteesta kuuluu saapumishälytys, kun<br>saavut ennalta määritetylle etäisyydelle<br>määränpäästä (vaatii lisätoimintotilan). |  |
| Kurssi-<br>poikkea-<br>ma | Laitteesta kuuluu suuntapoikkeamahälytys,<br>kun sallittu suuntapoikkeama on ylittynyt<br>(vaatii lisätoimintotilan).          |  |
| Ankkuri                   | Laitteesta kuuluu ankkurointihälytys,<br>kun vene siirtyy tietyn matkan <b>(vaatii</b><br><b>lisätoimintotilan)</b> .          |  |
| Matala                    | Laitteesta kuuluu matalan veden hälytys,<br>kun vene siirtyy annettua raja-arvoa<br>matalampaan veteen.                        |  |
| Kala                      | Laitteesta kuuluu kalahälytys, kun<br>luotausnäytössä näkyy kalasymboli.                                                       |  |

#### Yksiköt

Tässä kohdassa voit valita laitteessa käytettävät mittayksiköt. Käytettävissä olevat vaihtoehdot määräytyvät sen mukaan, onko laite perustilassa vai Kehittynyt käyttö -<u>tilassa.</u>

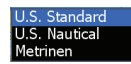

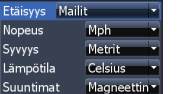

Kehittynyt käyttö -tila

Perustila

#### NMEA 0183 Output

(vaatii valinnaisen virta-/NMEA-kaapelin 000-0127-49)

Voit valita, mitä NMEA 0183 -lauseita laite käyttää, kun se on yhteydessä VHF-radioon tai toiseen NMEA 0183 -laitteeseen.

Voit halutessasi säätää myös siirtonopeutta, vaikkakin oletusasetus toimii parhaiten useimmissa olosuhteissa.

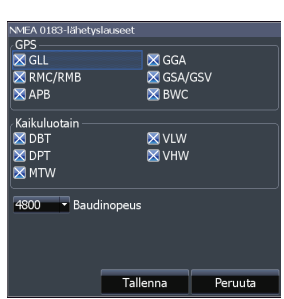

#### Simulaattori

Tällä toiminnolla voit simuloida GPS:n ja/tai luotaimen toimintaa. Simulointeja voi mukauttaa simulaattoriasetuksissa.

| HOOK-4                            |                                                                                                    |
|-----------------------------------|----------------------------------------------------------------------------------------------------|
| Yleistä                           |                                                                                                    |
| Kotelon koko                      | Korkeus 168mm (6,6 tuumaa) x leveys<br>96mm (3,8 tuumaa),<br>korkeus kiinnikkeen kanssa 189mm<br>(7,5 tuumaa) |
| Näyttö                            | Halkaisija 4,3 tuumaa, 16-bittiset värit,<br>TFT LCD                                                          |
| Vesitiiveys-<br>standardi         | IPX7                                                                                                    |
| Taustavalo                        | LED (11 tasoa)                                                                                                |
| Tietoliikenne                     | NMEA 0183 -tulo/lähtö (valinnainen<br>virta-/NMEA-kaapeli 000-0127-49)                                        |
| Vaatimustenmu-<br>kaisuusmerkintä | C€ 0980                                                                                                    |
|                                   | Virta                                                                                                    |
| Lähetysteho                       | 500 W RMS                                                                                                    |
| Sähkövirran<br>jännite            | 12 V                                                                                                    |
| Jännitetulo                       | 10–17 V                                                                                                    |
| Virrankulutus                     | Normaalisti 1,1 A                                                                                             |
| Sulake                            | 3 ampeerin autosulake                                                                                         |

| Kaikuluotain                       |                                                                                                    |  |
|------------------------------------|----------------------------------------------------------------------------------------------------|--|
| Enimmäissyvyys                     | 91 m (300 ft), 455/800 kHz<br>305 m (1 000 ft), 83/200 kHz<br>762 m (2 500 ft), 50/200 kHz                                                                                                    |  |
| Enimmäisnopeus                     | 60 solmua (70 mph)                                                                                                    |  |
| Anturin taajuudet                  | HDI 50/200 kHz (matala/korkea<br>CHIRP-taajuus). HDI 83/200 kHz<br>(keskikorkea/korkea CHIRP-taajuus).<br>83/200 kHz (keskikorkea/korkea<br>CHIRP-taajuus).                                                                                           |  |
| Anturijohto                        | 6 m (20 ft)                                                                                                    |  |
| GPS                                |                                                                                                    |  |
| Muistikorttipaikka                 | MicroSD ja MicroSDHC                                                                                                    |  |
| GPS-antenni                        | 16 rinnakkaiskanavaa<br>(sisäänrakennettu)                                                                                                    |  |
| Karttojen<br>yhteensopivuus        | Lake Insight <sup>®</sup> ja Nautic Insight <sup>®</sup><br>PRO, Navionics <sup>®</sup> +, C-MAP MAX-N,<br>Fishing Hot Spots <sup>®</sup> PRO ja Insight<br>Genesis. Uusimmat karttojen<br>yhteensopivuustiedot ovat<br>osoitteessa www.lowrance.com. |  |
| Reittipisteet, reitit<br>ja jäljet | Jopa 3 000 reittipistettä, 100 reittiä<br>/ 100 reittikohtaista reittipistettä,<br>100 jäljitettävää jälkeä / jopa 10 000<br>jälkikohtaista pistettä                                                                                                  |  |

| НООК-5                            |                                                                                                    |  |
|-----------------------------------|----------------------------------------------------------------------------------------------------|--|
| Yleistä                           |                                                                                                    |  |
| Kotelon koko                      | Korkeus 136 mm (5,4 tuumaa) x leveys<br>174 mm (6,9 tuumaa), korkeus kiinnik-<br>keen kanssa 151 mm (5,9 tuumaa) |  |
| Näyttö                            | Halkaisija 5 tuumaa, 16-bittiset värit,<br>Full color VGA Solar MAX™ Plus TFT                                    |  |
| Vesitiiveys-<br>standardi         | IPX7                                                                                                    |  |
| Taustavalo                        | LED (11 tasoa)                                                                                                   |  |
| Tietoliikenne                     | NMEA 0183 -tulo/lähtö (valinnainen<br>virta-/NMEA-kaapeli 000-0127-49)                                           |  |
| Vaatimustenmu-<br>kaisuusmerkintä | C€ 0980                                                                                                    |  |
| Virta                             |                                                                                                    |  |
| Lähetysteho                       | 500 W RMS                                                                                                    |  |
| Sähkövirran<br>jännite            | 12 V                                                                                                    |  |
| Jännitetulo                       | 10–17 V                                                                                                    |  |
| Virrankulutus                     | Normaalisti 1,1 A                                                                                                |  |
| Sulake                            | 3 ampeerin autosulake                                                                                            |  |

| Kaikuluotain                       |                                                                                                    |  |
|------------------------------------|----------------------------------------------------------------------------------------------------|--|
| Enimmäissyvyys                     | 91 m (300 ft), 455/800 kHz<br>305 m (1 000 ft), 83/200 kHz<br>762 m (2 500 ft), 50/200 kHz                                                                                                    |  |
| Enimmäisnopeus                     | 60 solmua (70 mph)                                                                                                    |  |
| Anturin taajuudet                  | HDI 50/200 kHz (matala/korkea<br>CHIRP-taajuus). HDI 83/200 kHz (keski-<br>korkea/korkea CHIRP-taajuus).<br>83/200 kHz (keskikorkea/korkea<br>CHIRP-taajuus)                                                                                          |  |
| Anturijohto                        | 6 m (20 ft)                                                                                                    |  |
| GPS                                |                                                                                                    |  |
| Muistikorttipaikka                 | MicroSD ja MicroSDHC                                                                                                    |  |
| GPS-antenni                        | 16 rinnakkaiskanavaa<br>(sisäänrakennettu)                                                                                                    |  |
| Karttojen<br>yhteensopivuus        | Lake Insight <sup>®</sup> ja Nautic Insight <sup>®</sup><br>PRO, Navionics <sup>®</sup> +, C-MAP MAX-N,<br>Fishing Hot Spots <sup>®</sup> PRO ja Insight<br>Genesis. Uusimmat karttojen<br>yhteensopivuustiedot ovat<br>osoitteessa www.lowrance.com. |  |
| Reittipisteet, reitit<br>ja jäljet | Jopa 3 000 reittipistettä, 100 reittiä<br>/ 100 reittikohtaista reittipistettä,<br>100 jäljitettävää jälkeä / jopa 10 000<br>jälkikohtaista pistettä                                                                                                  |  |

| НООК-7                            |                                                                                                    |
|-----------------------------------|----------------------------------------------------------------------------------------------------|
| Yleistä                           |                                                                                                    |
| Kotelon koko                      | Korkeus 234 mm (5,3 tuumaa) x leveys<br>136 mm (9,2 tuumaa), korkeus kiinnik-<br>keen kanssa 151 mm (5,9 tuumaa) |
| Näyttö                            | Halkaisija 7 tuumaa, 16-bittiset värit,<br>Full VGA Solar MAX™, 800 x 480 color<br>TFT                           |
| Vesitiiveys-<br>standardi         | IPX7                                                                                                    |
| Taustavalo                        | LED (11 tasoa)                                                                                                   |
| Tietoliikenne                     | NMEA 0183 -tulo/lähtö (valinnainen<br>virta-/NMEA-kaapeli 000-0127-49)                                           |
| Vaatimustenmu-<br>kaisuusmerkintä | <b>C€</b> 0191                                                                                                   |
| Virta                             |                                                                                                    |
| Lähetysteho                       | 500 W RMS                                                                                                    |
| Sähkövirran<br>jännite            | 12 V                                                                                                    |
| Jännitetulo                       | 10–17 V                                                                                                    |
| Virrankulutus                     | Normaalisti 1,1 A                                                                                                |
| Sulake                            | 3 ampeerin autosulake                                                                                            |

| Kaikuluotain                       |                                                                                                    |  |
|------------------------------------|----------------------------------------------------------------------------------------------------|--|
| Enimmäissyvyys                     | 91 m (300 ft), 455/800 kHz<br>305 m (1 000 ft), 83/200 kHz<br>762 m (2 500 ft), 50/200 kHz                                                                                                    |  |
| Enimmäisnopeus                     | 60 solmua (70 mph)                                                                                                    |  |
| Anturin taajuudet                  | HDI 50/200 kHz (matala/korkea<br>CHIRP-taajuus). HDI 83/200 kHz (kes-<br>kikorkea/korkea CHIRP-taajuus).<br>83/200 kHz (keskikorkea/korkea<br>CHIRP-taajuus)                                                                                          |  |
| Anturijohto                        | 6 m (20 ft)                                                                                                    |  |
| GPS                                |                                                                                                    |  |
| Muistikorttipaikka                 | MicroSD ja MicroSDHC                                                                                                    |  |
| GPS-antenni                        | 16 rinnakkaiskanavaa<br>(sisäänrakennettu)                                                                                                    |  |
| Karttojen<br>yhteensopivuus        | Lake Insight <sup>®</sup> ja Nautic Insight <sup>®</sup><br>PRO, Navionics <sup>®</sup> +, C-MAP MAX-N,<br>Fishing Hot Spots <sup>®</sup> PRO ja Insight<br>Genesis. Uusimmat karttojen<br>yhteensopivuustiedot ovat<br>osoitteessa www.lowrance.com. |  |
| Reittipisteet, reitit<br>ja jäljet | Jopa 3 000 reittipistettä, 100 reittiä<br>/ 100 reittikohtaista reittipistettä,<br>100 jäljitettävää jälkeä / jopa 10 000<br>jälkikohtaista pistettä                                                                                                  |  |

| HOOK-9                            |                                                                                                    |  |
|-----------------------------------|----------------------------------------------------------------------------------------------------|--|
| Yleistä                           |                                                                                                    |  |
| Kotelon koko                      | Korkeus 157mm (6,16 tuumaa) x le-<br>veys 281mm (11,06 tuumaa), korkeus<br>kiinnikkeen kanssa 156,5mm (6,2<br>tuumaa) |  |
| Näyttö                            | Halkaisija 9 tuumaa, 16-bittiset värit,<br>Full color VGA Solar MAX™ Plus TFT                                         |  |
| Vesitiiveys-<br>standardi         | IPX7                                                                                                    |  |
| Taustavalo                        | LED (11 tasoa)                                                                                                    |  |
| Tietoliikenne                     | NMEA 0183 -tulo/lähtö (valinnainen<br>virta-/NMEA-kaapeli 000-0127-49)                                                |  |
| Vaatimustenmu-<br>kaisuusmerkintä | C€ 0980                                                                                                    |  |
| Virta                             |                                                                                                    |  |
| Lähetysteho                       | 500 W RMS                                                                                                    |  |
| Sähkövirran<br>jännite            | 12 V                                                                                                    |  |
| Jännitetulo                       | 10–17 V                                                                                                    |  |
| Virrankulutus                     | Normaalisti 1,1 A                                                                                                    |  |
| Sulake                            | 3 ampeerin autosulake                                                                                                 |  |

| Kaikuluotain                       |                                                                                                    |  |
|------------------------------------|----------------------------------------------------------------------------------------------------|--|
| Enimmäissyvyys                     | 91 m (300 ft), 455/800 kHz<br>305 m (1 000 ft), 83/200 kHz<br>914 m (3 000 ft), 50/200 kHz                                                                                                    |  |
| Enimmäisnopeus                     | 60 solmua (70 mph)                                                                                                    |  |
| Anturin taajuudet                  | HDI 50/200 kHz (matala/korkea<br>CHIRP-taajuus). HDI 83/200 kHz (keski-<br>korkea/korkea CHIRP-taajuus).<br>83/200 kHz (keskikorkea/korkea<br>CHIRP-taajuus)                                                                                          |  |
| Anturijohto                        | 6 m (20 ft)                                                                                                    |  |
| GPS                                |                                                                                                    |  |
| Muistikorttipaikka                 | MicroSD ja MicroSDHC                                                                                                    |  |
| GPS-antenni                        | 16 rinnakkaiskanavaa<br>(sisäänrakennettu)                                                                                                    |  |
| Karttojen<br>yhteensopivuus        | Lake Insight <sup>®</sup> ja Nautic Insight <sup>®</sup><br>PRO, Navionics <sup>®</sup> +, C-MAP MAX-N,<br>Fishing Hot Spots <sup>®</sup> PRO ja Insight<br>Genesis. Uusimmat karttojen<br>yhteensopivuustiedot ovat osoitteessa<br>www.lowrance.com. |  |
| Reittipisteet,<br>reitit ja jäljet | Jopa 3 000 reittipistettä, 100 reittiä<br>/ 100 reittikohtaista reittipistettä,<br>100 jäljitettävää jälkeä / jopa 10 000<br>jälkikohtaista pistettä                                                                                                  |  |

#### Navico-tietokantojen käyttöoikeussopimus

TÄMÄ ON LAILLISESTI SITOVA SOPIMUS, JONKA OSAPUOLINA OVAT LOPPUKÄYTTÄJÄ, JOKA ON ENSIMMÄISENÄ OSTANUT TÄMÄN TUOTTEEN OMAAN, PERHEENSÄ TAI KOTITALOUTENSA KÄYTTÖÖN (SINÄ), JA TÄMÄN TUOTTEEN VALMISTAJA NAVICO (ME). KÄYTTÄMÄLLÄ TUOTETTA, JONKA MUKANA ON TOIMITETTU TÄMÄ KÄYTTÖOIKEUSSOPIMUS, HYVÄKSYT NÄMÄ EHDOT. ELLET HYVÄKSY KAIKKIA EHTOJA, PALAUTA TUOTE 30 PÄIVÄN KULUESSA OSTOPÄIVÄSTÄ. KÄYTÄ PALAUTUKSESSA UPS-RAHTIKIRNA JA LIITÄ MUKAAN: OSTOTOSITE, NIMI, OSOITE JA PUHELINNUMERO. TUOTTEESTA MAKSAMASI HINTA MAHDOLLISINE VEROINEEN HYVITETÄÄN. HYVITYKSEN KÄSITTELY VOI VIEDÄ 4–6 VIIKKOA.

- Tämä käyttöoikeussopimus koskee yhtä tai useaa tuotteen sisältämää tietokantaa. Viittaamme näihin tietokantoihin kuhunkin erikseen yksikössä ja yhteisesti monikossa. Tuotteessasi voi olla koko maailman kattavan taustakartan sisältävä WBS-tietokanta, sisävesikarttoja sisältävä Indigo-tietokanta tai muita tietokantoja.
- 2. Tuotteen sisältämiä tietokantoja ei myydä, vaan niihin myönnetään käyttöoikeus. Annamme sinulle ei-yksinomaisen, ei-siirrettävän oikeuden käyttää näitä tietokantoja apuvälineenä navigoinnissa sillä edellytyksellä, että noudatat tämän käyttöoikeussopimuksen ehtoja. Pidätämme oikeuden irtisanoa tämän käyttöoikeussopimuksen, jos rikot jotakin sopimuksen kohtaa. Olet vastuussa siittä, että käytössäsi on virallisia merikarttoja ja että aluksella noudatetaan asianmukaista navigointia matkustusturvallisuuden varmistamiseksi.
- 3. Laitteessa olevat tietokannat ovat tekijänoikeussuojattuja, mikä ilmenee tuoteitedoista tai tuotteen näyttöruudulta. Sinulla EI ole lupaa muokata, muuntaa, kääntää, takaisimmallintaa, hajottaa osiin, purkaa, vuokrata, lainata tai jälleenmyydä mitään tietokantaa. Sinulla EI myöskään ole oikeutta luoda mihinkään tietokantaan tai sen sisältöön perustuvia johdannaistuotteita. Kaikenlainen tietokannan luvaton toisintaminen, käyttäminen tai luovuttaminen voi olla rikkomus, joka voi johtaa vahingonkorvauksiin ja oikeudenkäyntikuluihin.
- 4. Jos rikot jotakin tämän käyttöoikeussopimuksen ehtoa, sopimus päättyy välittömästi ilman meiltä toimitettua erillistä ilmoitusta. Sopimuksen päättyessä sinun tulee välittömästi palauttaa meille kaikki tuotteet, jotka sisältävät vähintään yhden tietokannan.
- 5. Hintoja ja ohjelmia voidaan muuttaa ilman ennakkoilmoitusta.
- Tähän käyttöoikeussopimukseen sovelletaan Oklahoman osavaltion lainsäädäntöä, ja se on edellä kuvattua aihetta koskeva kattava ja yksinomainen sopimus sinun ja meidän välillämme.

#### Tietokantojen rajoitettu takuu

Pronomini "me" eri taivutusmuodoissaan viittaa Navicoon, joka on valmistanut tämän tuotteen. Pronomini "sinä" eri taivutusmuodoissaan viittaa henkilöön, joka kuluttajana on ensimmäisenä ostanut tuotteen omaan käyttöönsä tai perheensä tai oman koitaloutensa käyttöön. Tietokantojen rajoitettu takuu koskee yhtä tai useaa tuotteen sisältämää tietokantaa. Viittaamme näihin tietokantoihin kuhunkin erikseen yksikössä ja yhteisesti monikossa. Tuotteessasi voi olla koko maailman kattavan taustakartan sisältävä WBS-tietokanta, sisävesikarttoja sisältävä Indigo-tietokanta tai muita tietokantoja.

Takaamme, että olemme koonneet, käsitelleet ja edelleen tuottaneet oikealla tavalla ne lähdemateriaalin osat, joihin tietokannat perustuvat. Meillä ei kuitenkaan ole velvollisuutta toimittaa päivityksiä tietokantoihin, ja tietokannat voivat olla epätäydellisiä lähdemateriaaliin verratuna. EMME MYÖNNÄ MINKÄÄNLAISIA NIMENOMAISIA TAI OLETETTUJA TAKUITA LÄHDEMATERIAALIN PAIKKANSAPITÄVYYDESTÄ, MUKAAN LUKIEN RAJOITTA-MATTA OLETETUT TAKUUT MYYNTIKELPOISUUDESTA TAI SOVELTUVUUDESTA TIETTYYN TARKOITUKSEEN.

Jos jossakin tietokannassa on jokin puute, ainoa korjaustoimi, johon olet oikeutettu, on oman valintamme mukaan joko viallisen tietokannan sisältävästä tuotteesta maksamasi hinnan hyvittäminen tai tuotteen vaihtaminen. EMME OLE MISSÄÄN OLOSUHTEISSA VASTUUSSA KENELLEKÄÄN MISTÄÄN ERITYISISTÄ, VÄLILLISISTÄ, SATUNNAISISTA TAI MUISTA EPÄSUORISTA VAHINGOISTA.

Tietyissä maissa satunnaisten tai välillisten vahinkojen poissulkeminen tai rajoittaminen ei ole sallittua, joten edellä mainitut rajoitukset eivät ehkä koske sinua.

Tämä takuu EI ole voimassa seuraavissa tapauksissa: (1) tuotetta on huoltanut tai korjannut jokin muu taho kuin me, (2) tuote on kytketty, asennettu, tai liitetty yhteen tai sitä on muutettu, säädetty tai käsitelty tuotteen mukana toimitetuista ohjeista poikkeavalla tavalla, (3) sarjanumeroa on muutettu, poistettu tai tehty muulla tavoin lukuelvottomaksi tai (4) on ilmennyt vika, ongelma, menetys tai vahinko, jonka syynä on ollut onnettomuus, virheellinen käyttö, laiminlyönti tai huolimattomuus tai se, että tuotteen käyttöoppaan ohjeiden mukainen kohtuullinen ja tarpeellinen huolto on laiminlyöty.

Pidätämme itsellämme oikeuden muuttaa ja parantaa ajoittain tuotteitamme olematta velvoitettuja asentamaan kyseisiä muutoksia ja parannuksia jo aiemmin valmistettuihin tuotteisiin. Tämä takuu antaa sinulle tietyt lakisääteiset oikeudet, minkä lisäksi sinulla voi olla muita maakohtaisesti vaihtuvia oikeuksia.

Hyvitykset, joihin olet oikeutettu tämän takuun nojalla, ovat käytettävissä sillä edellytyksellä, että voit hyväksyttävällä tavalla osoittaa, että virhe on ilmennyt yhden (1) vuoden kuluessa tuotteen ostamisesta. Meidän tulee myös saada mahdollinen takuuvaatimus viimeistään 30 päivän kuluttua kyseisen yhden vuoden ajanjakson päättymisestä. Vaatimuksessasi on oltava mukana päivätty ostokuitti tai muu vastaava tosite.

## Yhteystiedot

#### Asiakaspalvelu:

POHJOIS- JA ETELÄ-AMERIKKA: 800-628-4487 EUROOPPA, LÄHI-ITÄ JA AFRIKKA: +44 1794 51 0010 AASIA JA TYYNENMEREN ALUE: 1300 628426

#### Lisävarusteiden tilaaminen

Yhdysvallat: http://store.navico.com

Muut maat: ota yhteyttä paikalliseen jälleenmyyjään tai maahantuojaan.

#### Tutustu sivustoomme

Lisätietoja paikallisesta tuesta: www.lowrance.com/technicalsupport

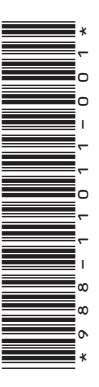

# LOWRANCE

www.lowrance.com

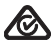